| Índice                                    |    |
|-------------------------------------------|----|
| Ler antes da primeira utilização          | 8  |
| Como ler este documento                   |    |
| Conteúdo da caixa                         |    |
| Descrição do Produto                      | 9  |
| Painel frontal                            | 9  |
| Lado superior                             | 9  |
| Lado direito                              | 9  |
| Lado inferior                             | 9  |
| Lado esquerdo                             | 9  |
| Painel traseiro                           | 10 |
| Ativação                                  | 10 |
| Introdução                                | 10 |
| Abrir o tabuleiro do cartão SIM           | 10 |
| Carregar a bateria                        | 11 |
| Carregamento por cabo                     | 11 |
| Carregamento sem fios                     | 11 |
| Ligar e desligar o telemóvel              | 12 |
| Reiniciar o telemóvel                     | 12 |
| Modo de espera                            | 12 |
| Configurações rápidas de início           | 12 |
| Desbloquear o cartão SIM com o código PIN | 12 |
| Introdução                                | 12 |
| Navegar o telemóvel com o teclado         | 12 |
| Explorar o telemóvel com o ecrã táctil    |    |
| Alterar o volume do telemóvel             | 14 |
| Escrever com o telemóvel                  | 14 |
| Escrever com reconhecimento de voz        | 15 |
| Eliminar texto                            |    |
| Editar texto                              |    |
| Atalhos do teclado                        |    |
| Acessibilidade                            | 17 |
| Introdução                                | 17 |
| Acessibilidade Talkback                   | 17 |
| Acessibilidade KAPSYS                     | 18 |
| Painel de notificações                    | 19 |
| Introdução                                | 19 |

| Consultar uma notificação                | . 19 |
|------------------------------------------|------|
| Eliminar uma notificação                 | . 19 |
| Gerir as notificações                    | . 19 |
| Definições rápidas                       | . 19 |
| Introdução                               | . 19 |
| Aplicações recentes                      | . 19 |
| Introdução                               | . 19 |
| Abrir uma aplicação recentemente fechada | . 20 |
| Fechar uma aplicação recentemente usada  | . 20 |
| Ecrã Inicial                             | . 20 |
| Introdução                               | . 20 |
| Adicionar uma aplicação ao ecrã inicial  | . 20 |
| Remover uma aplicação do ecrã inicial    | . 21 |
| Mover uma aplicação para o ecrã inicial  | . 21 |
| Acesso rápido                            | . 21 |
| Aplicações                               | . 21 |
| Introdução                               | . 21 |
| Abrir uma aplicação                      | . 21 |
| Encontrar uma aplicação                  | . 21 |
| Descarregar uma aplicação                | . 21 |
| Eliminar uma aplicação                   | . 21 |
| Definir as permissões das aplicações     | . 21 |
| Agenda                                   | . 22 |
| Introdução                               | . 22 |
| Criar um evento                          | . 22 |
| Parar alarme do evento                   | . 22 |
| Editar um evento                         | . 23 |
| Eliminar um evento                       | . 23 |
| Eliminar todos os eventos                | . 23 |
| Procurar um evento                       | . 23 |
| Assistente                               | . 23 |
| Identificador de notas bancárias         | . 23 |
| Introdução                               | . 23 |
| Atualizar dados                          | . 23 |
| Identificação de notas bancárias         | . 24 |
| Leitor de livros                         | . 24 |
| Introdução                               | . 24 |
| Importar documentos                      | . 24 |
| Ecrã principal                           | . 24 |
| Smartvision3 - Manual do utilizador      |      |

Página 2 de 55

| Ler um documento                                     | 24 |
|------------------------------------------------------|----|
| Eliminar um documento                                | 25 |
| Adicionar um documento à lista de favoritos          | 25 |
| Remover um documento da lista de favoritos           | 25 |
| Criar um livro em formato Daisy                      | 25 |
| Adicionar uma gravação a um audiolivro pré-existente | 26 |
| Calculadora                                          |    |
| Introdução                                           | 26 |
| Efetuar operações básicas                            | 26 |
| Calendário                                           | 26 |
| Introdução                                           | 26 |
| Câmara                                               | 26 |
| Introdução                                           | 26 |
| Tirar uma fotografia                                 | 26 |
| Gravar um vídeo                                      | 26 |
| Chrome                                               | 27 |
| Introdução                                           | 27 |
| Relógio                                              | 27 |
| Introdução                                           | 27 |
| Adicionar um alarme                                  | 27 |
| Parar um alarme                                      | 27 |
| Editar um alarme                                     | 27 |
| Ativar/Desativar um alarme                           | 27 |
| Eliminar um alarme                                   | 27 |
| Detetor de cores                                     | 27 |
| Introdução                                           | 27 |
| Anunciar cores                                       | 27 |
| Procurar uma cor                                     |    |
| Contactos                                            |    |
| Introdução                                           |    |
| Importar contactos                                   |    |
| Criar um contacto                                    |    |
| Editar um contacto                                   |    |
| Eliminar contactos                                   |    |
| Eliminar todos os contactos                          |    |
| Procurar um contacto                                 |    |
| Adicionar contactos aos favoritos                    | 29 |
| Efetuar uma chamada                                  | 29 |
| Enviar mensagem a um contacto                        | 29 |
| SmartVision3 - Manual do utilizador                  |    |

Página 3 de 55

| Partilhar um contacto               |  |
|-------------------------------------|--|
| Exportar contactos                  |  |
| Drive                               |  |
| Introdução                          |  |
| Duo                                 |  |
| Introdução                          |  |
| Ficheiros                           |  |
| Introdução                          |  |
| Rádio FM                            |  |
| Introdução                          |  |
| Ouvir rádio                         |  |
| Gmail                               |  |
| Introdução                          |  |
| Configurar a conta                  |  |
| Ler um email                        |  |
| Abrir um anexo de email             |  |
| Escrever um email                   |  |
| Responder a um email                |  |
| Apagar um email                     |  |
| Google                              |  |
| Introdução                          |  |
| Google TV                           |  |
| Introdução                          |  |
| Kapten                              |  |
| Introdução                          |  |
| Aviso                               |  |
| Transferência de mapas              |  |
| Modos de navegação                  |  |
| Navegação a pé e de carro           |  |
| Durante a navegação                 |  |
| Orientação direta                   |  |
| Descobrir no mapa                   |  |
| Percurso a pé                       |  |
| Gerir marcadores de local           |  |
| Navegação livre                     |  |
| Parâmetros                          |  |
| Detetor de luz                      |  |
| Introdução                          |  |
| Detetar uma luz                     |  |
| SmartVision3 - Manual do utilizador |  |

Página 4 de 55

| Lookout                             | 38 |
|-------------------------------------|----|
| Introdução                          | 38 |
| Ampliador                           | 38 |
| Introdução                          | 38 |
| Ampliação de texto                  | 38 |
| Mapas                               | 38 |
| Introdução                          | 38 |
| Mensagens                           | 38 |
| Introdução                          | 38 |
| Enviar uma mensagem                 | 38 |
| Ler e responder a uma mensagem      | 38 |
| Reencaminhar uma mensagem           | 39 |
| Eliminar uma mensagem numa conversa | 39 |
| Eliminar uma conversa               | 39 |
| NFC                                 | 39 |
| Introdução                          | 39 |
| Gravar uma ação numa etiqueta NFC   | 39 |
| Ler uma etiqueta NFC                | 40 |
| Nota                                | 40 |
| Introdução                          | 40 |
| Criar uma nota                      | 40 |
| Ler uma nota                        | 40 |
| Editar uma nota                     | 40 |
| Eliminar uma nota                   | 41 |
| Eliminar todas as notas             | 41 |
| Procurar uma nota                   | 41 |
| Exportar uma nota                   | 41 |
| Exportar todas as notas             | 41 |
| Fotografias                         | 41 |
| Introdução                          | 41 |
| Play Store                          | 41 |
| Introdução                          | 41 |
| Quick Support                       | 41 |
| SOS                                 | 41 |
| Introdução                          | 41 |
| Ativar/desativar a função SOS       | 42 |
| Configurar a função SOS             | 42 |
| Definições                          | 42 |
| Introdução                          | 42 |
| SmartVision3 - Manual do utilizador |    |

| Posso desativar completamente o ecrã tátil?                                     | . 49 |
|---------------------------------------------------------------------------------|------|
| Como aumento o tamanho da informação apresentada no ecrã?                       | . 49 |
| O comando de voz funciona sem ligação à internet?                               | . 50 |
| Como transfiro ficheiros (música, mensagens) para o meu SmartVision3 através do |      |
| computador?                                                                     | . 50 |
| É possível expandir o armazenamento do meu SmartVision3?                        | . 50 |
| Posso conectar um auricular Bluetooth ao Smartvision3?                          | . 50 |
| Resolução de problemas                                                          | . 50 |
| Introdução                                                                      | . 50 |
| O meu telefone não liga / o ecrã está preto:                                    | . 50 |
| O meu telefone desliga sozinho:                                                 | . 50 |
| O meu telefone aquece durante o carregamento:                                   | . 50 |
| O meu telefone aquece durante o uso:                                            | . 51 |
| O meu telemóvel tem baixa autonomia:                                            | . 51 |
| O meu telemóvel não carrega corretamente:                                       | . 51 |
| O meu telemóvel não se conecta à rede:                                          | . 51 |
| Erro do cartão SIM / Não consigo aceder a nenhuma função do telemóvel:          | . 51 |
| Não consigo efetuar ou receber chamadas:                                        | . 52 |
| Não consigo aceder ao correio de voz                                            | . 52 |
| O SmartVision3 pede um código quando ligo o telefone                            | . 52 |
| Alterei as definições do Talkback e o telemóvel já não responde corretamente    | . 52 |
| O meu telemóvel deixou de funcionar corretamente, como é que o posso repor?     | . 52 |
| Aviso legal e garantia                                                          | . 53 |
| Precauções de utilização e recomendações                                        | . 53 |
| Segurança e saúde                                                               | . 53 |
| Garantia                                                                        | . 54 |
| Sobre a taxa de absorção específica de energia                                  | . 54 |
| Restrições na banda 5GHz                                                        | . 55 |
| Apoio ao Cliente                                                                | . 55 |
| Marcas comerciais                                                               | . 55 |

# Ler antes da primeira utilização

- Leia atentamente este manual para uma utilização correta e segura do SmartVision3.
- As descrições baseiam-se nas predefinições do SmartVision3.
- Dependendo da localização, da operadora de rede ou das características do software do dispositivo, alguns conteúdos podem diferir do seu dispositivo.
- Os conteúdos de alta qualidade que requerem o uso intensivo do processador e da memória podem afetar o desempenho geral do dispositivo. As aplicações relacionadas com estes conteúdos podem não funcionar corretamente, dependendo das características do dispositivo e das condições de uso.
- A KAPSYS não se responsabiliza por problemas de desempenho de aplicações de terceiros.
- Determinadas aplicações ou funcionalidades podem necessitar de uma ligação WiFi ou dados móveis.
- Os serviços de dados, tais como enviar ou receber mensagens, carregamentos ou descarregamentos de dados, sincronização automática ou a utilização de serviços de localização, podem implicar custos adicionais, dependendo da operadora de rede. Para grandes transferências de dados, recomenda-se a utilização de WiFi.
- As aplicações fornecidas com este dispositivo podem mudar ou deixar de estar disponíveis sem aviso prévio.
- As informações publicadas neste documento estão sujeitas a alterações sem aviso prévio. A KAPSYS reserva-se o direito de modificar o conteúdo deste documento sem a obrigação de notificar qualquer pessoa ou entidade. A KAPSYS não assume qualquer responsabilidade por erros técnicos ou editoriais, omissões neste manual ou por quaisquer danos incidentais ou consequentes resultantes do desempenho ou utilização deste documento.
- A KAPSYS esforça-se para melhorar continuamente a qualidade e a funcionalidade deste produto. Consequentemente, a KAPSYS incentiva-o a visitar a página da empresa (www.KAPSYS.com) para obter as atualizações mais recentes relativas à utilização e funcionamento deste produto.
- O SmartVision3 cumpre todos os requisitos legais da CE para uso residencial ou comercial.

# Como ler este documento

Este manual de utilização descreve as principais funções do SmartVision3 na versão OMNI (versão com todos os acessórios e todas as aplicações disponíveis). A descrição das funções é genérica e não tem em consideração as especificidades relacionadas com recursos avançados de acessibilidade. Este manual foca-se nas aplicações desenvolvidas pela KAPSYS. As definições do Android e da Google assim como as aplicações serão brevemente descritas e o utilizador fica encarregue de consultar os manuais de terceiros para obter mais informação.

# Conteúdo da caixa

A caixa do SmartVision3 OMNI contém:

- Um carregador de 220v/110 Volts 5 Volts USB
- Um cabo USB tipo C
- Um par de auriculares estéreo com microfone
- 5 etiquetas NFC
- Um clipe de ejeção
- Um carregador sem fios (carregamento por indução)
- Uma capa de proteção
- Uma película
- Uma pulseira

- Um pano de microfibras para limpar o ecrã (camurça)
- Um guia de início rápido

A lista de acessórios pode variar dependendo do país, configuração ou versão do produto. A aparência e as especificações do produto estão sujeitas a alterações sem aviso prévio. Use apenas acessórios aprovados pela KAPSYS. O uso de acessórios não autorizados pode resultar em problemas de desempenho e avarias e não será coberto pela garantia.

# Descrição do Produto

# Painel frontal

O painel frontal do SmartVision3 é dividido em duas partes distintas:

O ecrã táctil de 3,5 polegadas está na parte superior do telemóvel. Permite apresentar o conteúdo do telemóvel e interagir com o mesmo. O altifalante e a câmara de 5 megapíxeis para chamadas de vídeo estão localizados na parte superior do ecrã.

Na parte inferior do ecrã táctil, encontrará um teclado físico composto por duas partes distintas. A primeira parte do teclado, localizada logo abaixo do ecrã tátil, é o cursor de navegação. É fácil de identificar graças às teclas multidirecionais e botão central com o formato de um quadrado arredondado. Os lados do cursor de navegação estão em relevo e permitem realizar ações de movimento. Ao longo do documento utilizaremos os seguintes termos: "**Cima**", "**Baixo**",

"**Esquerda**", "**Direita**" para mencionar cada uma das teclas multidirecionais. A tecla "OK" encontra-se no centro do cursor de navegação e serve para validar ações. Trata-se de uma tecla com textura para ser facilmente identificada.

À esquerda do cursor, encontram-se as teclas "Início" e "Menu", que estão localizadas, respetivamente, uma acima da outra.

À direita do cursor, encontram-se as teclas "**Retroceder**" e "Eliminar" que estão localizadas, respetivamente, uma acima da outra.

A segunda parte do teclado físico consiste no teclado alfanumérico composto por 12 teclas (4 linhas de 3 teclas)

- 1ª linha teclas 1,2,3
- 2<sup>ª</sup> linha teclas 4, 5, 6
- 3<sup>ª</sup> linha teclas 7, 8, 9
- 4<sup>ª</sup> linha teclas \*, 0, #

Para ajudar na localização das teclas, um ponto em relevo está presente na tecla 5. A descrição detalhada das funções das teclas está disponível no capítulo "Introdução".

# Lado superior

Do lado superior esquerdo está o jack áudio de 3,5 mm para inserir os auriculares. À direita dessa entrada temos o botão que permite Ligar e Desligar o telemóvel.

# Lado direito

A primeira tecla do lado superior direito do telemóvel é a tecla de comando de voz. Trata-se de um botão com textura para ser facilmente identificada. Abaixo da mesma estão os botões para aumentar e diminuir a intensidade do volume do telemóvel.

# Lado inferior

À esquerda temos a entrada USB tipo C para carregar o SmartVision3. À direita do mesmo temos o microfone para as comunicações e comandos de voz. À direita do microfone temos o altifalante principal para ouvir o som do telemóvel e a reprodução áudio.

# Lado esquerdo

Na parte superior do lado esquerdo do SmartVision3 encontra o tabuleiro para inserir o cartão SIM e o cartão microSD, que é acessível com a ajuda do clipe de ejeção.

# **Painel traseiro**

No topo do painel traseiro está a câmara dupla de 16 e 2 megapíxeis. Abaixo encontra o sensor de impressão digital que permite desbloquear o telemóvel e efetuar pagamentos.

# Ativação

# Introdução

O SmartVision3 tem um tabuleiro duplo para cartões SIM e microSD. Pode inserir dois cartões SIM ou então um cartão SIM e um cartão microSD. Não é possível inserir o segundo cartão Nano-SIM e o cartão microSD ao mesmo tempo. O SmartVision3 só é compatível com cartões Nano-SIM. Um cartão com dimensões diferentes às de um cartão Nano-SIM não caberá na ranhura e poderá danificá-la. O cartão microSD é opcional e não é fornecido juntamente com o SmartVision3. O SmartVision3 suporta cartões microSD até 128 GB. Sugerimos a assistência de uma pessoa normovisual aquando da inserção do cartão SIM e microSD.

# Abrir o tabuleiro do cartão SIM

Coloque o telemóvel numa superfície lisa à sua frente. Insira a ponta do clipe de ejeção, fornecido com o telemóvel, no orifício de ejeção do tabuleiro do cartão SIM localizado no lado esquerdo do telemóvel. Garanta que o clipe de ejeção se encontra perpendicular ao orifício. Caso contrário, poderá danificar o dispositivo. Quando inserir o clipe de ejeção no orifício de ejeção do tabuleiro, não obstrua a saída de modo a evitar a danificação do mecanismo de ejeção do cartão. Insira o clipe no orifício do tabuleiro até que este se solte e retire-o.

O tabuleiro tem dois compartimentos. O primeiro compartimento permite inserir um cartão SIM ou um cartão microSD. O segundo compartimento permite apenas inserir um cartão SIM.

- Inserir um único cartão SIM: posicione o cartão com o lado metálico virado para baixo e o canto biselado deve ser colocado no canto inferior direito num dos dois compartimentos do tabuleiro. De seguida, insira, cuidadosamente, o tabuleiro na ranhura. Quando voltar a inserir o tabuleiro no telemóvel, garanta que o mesmo se encontra na horizontal para evitar que os cartões SIM caiam. O tabuleiro deve ser totalmente inserido de modo a não sair nem cair da ranhura. Caso os cartões não estejam fixos no tabuleiro, estes podem sair ou cair.
- Inserir dois cartões SIM: posicione o primeiro cartão com o lado metálico virado para baixo e o canto biselado deve ser colocado no canto inferior direito no primeiro compartimento do tabuleiro. Repita o mesmo processo para o segundo compartimento do tabuleiro. De seguida, insira, cuidadosamente, o tabuleiro na ranhura. Quando voltar a inserir o tabuleiro no telemóvel, garanta que o mesmo se encontra na horizontal para evitar que os cartões SIM caiam. O tabuleiro deve ser totalmente inserido de modo a não sair nem cair da ranhura.

Nota: A ordem dos cartões SIM no tabuleiro não é relevante. A configuração e a gestão dos cartões SIM são feitas através das "Definições" e "Rede e Internet".

Inserir um cartão microSD e cartão SIM: coloque o cartão microSD no primeiro compartimento do tabuleiro, com o lado metálico e o canto biselado virados para baixo. De seguida, posicione cartão SIM no segundo compartimento do tabuleiro, com o lado metálico virado para baixo e o canto biselado deve ser colocado no canto inferior direito. Depois, insira, cuidadosamente, o tabuleiro na ranhura. Quando voltar a inserir o tabuleiro xno telemóvel, garanta que o mesmo se encontra na horizontal para evitar que os cartões SIM e microSD caiam. O tabuleiro deve ser totalmente inserido de modo a não sair da ranhura.

# Carregar a bateria

Carregue a bateria antes de utilizá-la pela primeira vez ou quando não for utilizada por longos períodos. Utilize apenas carregadores e cabos compatíveis com o seu dispositivo. A utilização de carregadores e cabos incompatíveis pode causar ferimentos graves ou danificar o dispositivo.

- A ligação incorreta do carregador pode causar danos graves no dispositivo. Todos os danos causados por utilização incorreta não estão cobertos pela garantia.
- Utilize apenas o cabo USB tipo C fornecido com o dispositivo. O dispositivo poderá ficar danificado se utilizar um cabo micro USB.
- Para economizar energia, desligue o carregador da tomada quando este não estiver a ser utilizado. O carregador não possui um interruptor ligar/desligar, pelo que deve desligá-lo da tomada elétrica quando não estiver a ser utilizado, de modo a poupar energia. O dispositivo deve ficar próximo da tomada elétrica enquanto carrega.

<u>Nota:</u> A autonomia do SmartVision3 vai depender da maneira como é utilizado. Quanto mais utilizar o dispositivo, mais depressa a bateria descarrega. Pode otimizar a duração da bateria ao ajustar certos parâmetros tais como a luminosidade do ecrã, o tempo de latência, ativar o modo de economia de energia, fechar as aplicações desnecessárias em segundo plano ou desativar o Bluetooth e o WiFi quando não estiverem a ser usados.

# Carregamento por cabo

Para carregar a bateria, conecte o cabo USB tipo C à ficha de entrada do SmartVision3 e ao carregador. De seguida, ligue o carregador AC a uma tomada na parede. Quando a bateria estiver totalmente carregada, desconecte o carregador do dispositivo.

# Carregamento sem fios

O SmartVision3 é compatível com o carregamento sem fios. Pode, portanto, carregar a bateria com o carregador sem fios fornecido com o dispositivo. Conecte o cabo USB tipo C à entrada do carregador sem fios e ao carregador e ligue-o a uma tomada de parede. Coloque a parte traseira do SmartVision3 no centro do carregador sem fios. Quando a bateria estiver totalmente carregada, desconecte o carregador sem fios da tomada.

## Precauções para o carregamento sem fios:

Caso não leia as precauções abaixo descritas, o dispositivo poderá não carregar corretamente ou sobreaquecer, ou ainda danificar o dispositivo e a placa-mãe.

- Não coloque o dispositivo no carregador sem fios com um cartão bancário ou com um cartão de identificação por radiofrequência (RFID), por exemplo, um cartão de transportes ou um cartão-chave, na parte de trás do dispositivo.
- Não coloque o dispositivo no carregamento sem fios quando materiais condutores, como objetos de metal e ímanes, estiverem colocados entre o dispositivo e o carregador sem fios.

## Dicas de carregamento da bateria e cuidados:

- Se a bateria estiver totalmente descarregada, não é possível ligar o dispositivo quando o ligar ao carregador. Deixe a bateria carregar durante alguns minutos antes de ligar o dispositivo.
- Se utilizar várias aplicações em simultâneo, redes sociais ou aplicações que requeiram uma ligação a outro dispositivo, a bateria esgota-se rapidamente. Para evitar que se desligue durante a transferência de dados, utilize estas aplicações quando a bateria estiver totalmente carregada.
- Utilizar outra fonte de energia que não o carregador, tal como um computador, poderá resultar numa velocidade de carregamento mais lenta.

- Pode utilizar o dispositivo enquanto este estiver a ser carregado, no entanto, poderá demorar mais tempo para carregar a bateria.
- Enquanto carrega, é possível que o dispositivo e o carregador aqueçam. O dispositivo pode aquecer durante o carregamento sem fios ou o carregamento rápido. Esta situação é normal e não afeta a vida útil do dispositivo nem o seu desempenho. Caso a bateria aqueça mais do que o normal, a velocidade de carregamento poderá diminuir ou o carregador poderá deixar de carregar.

# Ligar e desligar o telemóvel

Para ligar o SmartVision3, prima, durante alguns segundos, a tecla Ligar/Desligar localizada na parte superior. Quando o dispositivo vibrar, solte a tecla. Se não ligar, verifique se a bateria foi devidamente carregada. Para desligar o dispositivo, prima continuamente a tecla Ligar/Desligar localizada na parte superior. Depois selecione "Ligar" e depois "Desligar".

## **Reiniciar o telemóvel**

Para reiniciar o dispositivo, mantenha premida a tecla Ligar/Desligar localizada na parte superior. De seguida, selecione "Ligar" e depois "Reiniciar". Se o dispositivo bloquear ou deixar de responder, mantenha premida a tecla Ligar/Desligar durante 10 segundos para reiniciar automaticamente.

## Modo de espera

Quando o SmartVision3 está ligado, prima a tecla Ligar/Desligar para o dispositivo ficar em modo de espera ou para o ativar. No modo de espera, o ecrã está desligado, mas as funções permanecem ativas. Continua a receber chamadas, mensagens, emails, etc...

<u>Nota:</u> Por predefinição, após um minuto de inatividade, o produto muda automaticamente para o modo de espera para economizar bateria.

## Configurações rápidas de início

Quando inicia o dispositivo pela primeira vez ou após proceder à formatação do mesmo, uma sucessão de ecrãs permitem configurar o dispositivo.

## Desbloquear o cartão SIM com o código PIN

O cartão SIM tem um código de identificação de 4 dígitos chamado código PIN. Este código permite que proteja o seu cartão SIM contra um possível uso fraudulento. Para desbloquear o cartão SIM e aceder a todas as funções do SmartVision3, introduza o código PIN e carregue em "OK".

# Introdução

## Navegar o telemóvel com o teclado

O modo de teclado é o modo de controlo principal do SmartVision3. Permite navegar pelo telemóvel e iniciar determinadas aplicações ao premir ou manter premidas durante alguns segundos as teclas do teclado físico. Para saber a posição das teclas, consulte o capítulo "Descrição do Produto". Encontra-se abaixo a lista das várias ações possíveis que pode executar com o teclado físico.

## Teclas de navegação:

- Ao **premir** a tecla para **Cima**, acede ao item anterior.
- Ao **premir** a tecla para **Baixo**, acede ao item seguinte.
- Ao **premir** a tecla **OK**, confirma a escolha, valida o item selecionado. Ao confirmar um item, geralmente, aparece um novo ecrã ou valida uma ação.
- Ao manter pressionada a tecla para Cima, seleciona um primeiro item do ecrã. SmartVision3 - Manual do utilizador

- Ao manter pressionada a tecla para Baixo, seleciona um último item do ecrã.
- Ao **manter pressionada** a tecla **OK**, abre o menu de contexto do item selecionado. Esta ação exibe opções adicionais relativas ao item selecionado (Editar, Eliminar, Avançar, Mover, Partilhar, etc.).

O serviço de acessibilidade Talkback, que já vem instalado no SmartVision3, suporta ainda um modo de navegação personalizável chamado "Ler Controlos" Este modo de leitura permite navegar de maneira diferente à da navegação padrão com as teclas **Cima** e **Baixo**. Permite, nomeadamente, navegar por: caracteres, palavras, linhas, parágrafos, títulos, *links*, ecrãs, etc.:

- Ao **premir** a tecla **Esquerda**, seleciona o item anterior de acordo com o modo de leitura ativo.
- Ao **premir** a tecla **Direita**, seleciona o item seguinte de acordo com o modo de leitura ativo.
- Ao manter pressionada a tecla Esquerda, aciona o modo de leitura anterior.
- Ao manter pressionada a tecla Direita, aciona o modo de leitura seguinte.

<u>Nota:</u> Pode personalizar a lista de controlos de leitura disponível nas definições do Talkback, em "Personalizar menus" e "Personalizar controlos de leitura". Por definição, apenas os modos de "Caracteres" e "Palavras" são ativados ao manter pressionadas as teclas Direita e Esquerda.

# Teclas de função

- Ao **premir** a tecla **Início**, localizada na parte superior esquerda do cursor de navegação, redireciona-o para o ecrã inicial do telemóvel.
- Ao premir a tecla Menu, localizada na parte inferior esquerda do cursor de navegação, acede a todas as opções do ecrã aberto. Atenção, alguns ecrãs não têm menu, nesse caso, manter premida a tecla não vai produzir qualquer efeito.
- Ao premir a tecla Retroceder, localizada no lado superior direito do cursor de navegação, permite retroceder uma vez e fechar o teclado virtual (ver secção "Escrever com o teclado físico")
- Ao **premir** a tecla **Eliminar**, localizada no lado inferior direito do cursor de navegação, permite eliminar um caracter inserido na caixa de edição.
- Ao **manter premida** a tecla **Início**, localizada na parte superior esquerda do cursor de navegação, abre a janela das aplicações recentes (ver secção "Aplicações Recentes")
- Ao manter premida a tecla Menu, localizada no lado inferior esquerdo do cursor de navegação, abre o menu de acessibilidade Talkback (ver secção "Acessibilidade Talkback").
- Ao manter premida a tecla Retroceder, localizada no lado superior do cursor de navegação, abre o painel de notificações (ver secção "Painel de notificações")

# Explorar o telemóvel com o ecrã táctil

O modo tátil é o segundo modo do SmartVision3. Permite navegar pelos diversos menus com os dedos.

O serviço de acessibilidade Talkback está ativado por predefinição no SmartVision3, e altera o comportamento normal do ecrã tátil de modo a adaptá-lo a pessoas com deficiência visual. Em baixo, encontrará as principais ações que se podem realizar com o ecrã tátil quando o serviço de acessibilidade Talkback está ativo:

| Ação                                 | Ecrã tátil                           |
|--------------------------------------|--------------------------------------|
| Explorar o ecrã e selecionar um item | Tocar no ecrã com um dedo            |
| Ir para o item anterior              | Deslizar para a esquerda com um dedo |
| Ir para o item seguinte              | Deslizar para a direita com um dedo  |

| Selecionar o primeiro item do ecrã                | Deslizar para a esquerda e depois para a direita com<br>um dedo |
|---------------------------------------------------|-----------------------------------------------------------------|
| Selecionar o último item do ecrã                  | Deslizar para a direita e depois para a esquerda com<br>um dedo |
| Ativar/Confirmar o item selecionado               | Duplo clique no ecrã                                            |
| Abrir a lista de opções de contexto de<br>um item | Duplo clique e manter premido o ecrã                            |
| Voltar ao ecrã inicial                            | Deslizar para cima e depois para a esquerda com<br>um dedo      |
| Visualizar aplicações em segundo plano            | Deslizar para a esquerda e depois para cima com<br>um dedo      |
| Regressar ao ecrã anterior                        | Deslizar para baixo e depois para a esquerda com<br>um dedo     |
| Abrir o painel de notificações                    | Deslizar o ecrã para baixo a partir do topo com dois dedos      |
| Abrir o Menu de Acessibilidade Talkback           | Deslizar para baixo e depois para a direita com um dedo         |
| Deslocação vertical progressiva                   | Tocar no ecrã para cima ou para baixo com dois dedos            |

A lista completa de ações disponíveis no modo ecrã tátil está disponível nas definições de Acessibilidade Talkback na secção "Gestos personalizados".

# Alterar o volume do telemóvel

Os botões de volume que estão localizados no lado direito do telemóvel permitem modificar o volume dos perfis de áudio. Há um total de cinco perfis de áudio diferentes: o volume de multimédia (música, vídeo, etc.), volume das chamadas, volume de notificação e toque, volume do alarme e, por fim, o volume de acessibilidade.

O botão mais do volume aumenta o volume do perfil de áudio em utilização.

O botão menos do volume diminui o volume do perfil de áudio em utilização.

Uma vez que o serviço de acessibilidade Talkback é ativado por predefinição, os botões de volume atuam, essencialmente, no assistente de acessibilidade.

Pode gerir o volume dos perfis de áudio através das "Definições", em "Som". No ecrã, selecione a barra de volume que deseja alterar na secção dos perfis de áudio e utilize as teclas Esquerda e Direita para alterar o volume. Tenha atenção que, quando o Talkback está ativo, as barras de navegação de definições (volume, luminosidade) são invertidas. Ao premir a tecla Esquerda vai aumentar o volume e ao premir a tecla Direita vai diminuir o volume.

## Escrever com o telemóvel

Quando aparece uma "caixa de edição" no SmartVision3, significa que se trata de uma entrada de texto e que pode introduzir o texto com o teclado físico ou com o teclado visual exibido no ecrã. De qualquer modo, prima a tecla OK para começar a escrever. Quando a ação estiver concluída, prima a tecla OK para confirmar e desempenhar a função associada à caixa de edição (confirmar, procurar, etc.).

<u>Nota:</u> Algumas caixas de edição podem fazer sugestões à medida que escreve (procurar um contacto na lista de contactos, procurar uma aplicação na Play Store, introduzir um email no Gmail, etc.). Para aceder às sugestões, prima a tecla Retroceder, após introduzir o texto em vez de confirmar ao premir a tecla OK, utilize as teclas de navegação para explorar as sugestões. Após selecionar a sugestão desejada, prima a tecla Ok para validar a escolha.

# Teclado Físico

O teclado alfanumérico (tecla 1 a #) serve para inserir texto ou caracteres conforme a caixa de edição. Cada tecla do teclado permite-lhe aceder a diversos caracteres. Prima a mesma tecla sucessiva e rapidamente para aceder aos caracteres por ordem:

- Tecla 1: 1.?!@-\_,'\"()/:;+&%\*=<>€£\$¥¤\[]{}\~^; §
- **Tecla 2:** a b c 2 à â æ ç A B C À Â Æ Ç
- **Tecla 3:** a b c 2 à â æ ç A B C À Â Æ Ç
- Tecla 4: ghi4îïGHIÎÏ
- Tecla 5: jk | 5 JKL
- Tecla 6: m n o 6 ñ ô ö œ M N O Ñ Ô Ö Œ
- Tecla 7: pqrs7PQRS
- **Tecla 8:** tuv8 û T U V Û
- **Tecla 9:** w x y z 9 ŵ ŷ W X Y Z Ŵ Ŷ
- Tecla 0: Espaço, 0, nova linha
- Tecla \*: Fixação do teclado em modo normal, maiúsculas ou numérico
- Tecla #: Inserção do caracter #

# **Teclado virtual**

O SmartVision3 tem dois teclados virtuais: do Android e da KAPSYS. O teclado ativo por predefinição é o da KAPSYS. O teclado virtual é automaticamente exibido no ecrã quando prime a tecla OK para escrever na caixa de texto. Para fechar o teclado virtual, prima a tecla Retroceder.

- O teclado virtual do Android: é o teclado predefinido que encontrará em todos os smartphones. É exibido na metade inferior do ecrã e tem a aparência de um teclado de computador (QWERTY). Coloque o dedo no ecrã para se deslocar entre os diferentes caracteres e depois retire o dedo quando encontrar o caracter desejado para o inserir.
- O teclado virtual da KAPSYS: é um teclado virtual especialmente desenvolvido para pessoas com deficiência visual. Contrariamente ao teclado do Android, este não tem as teclas no ecrã táctil, apenas permite exibir o último caracter inserido. Quando utiliza o teclado virtual da KAPSYS, beneficia também do acesso rápido aos diferentes modos através da tecla Menu.
  - **Caracteres introduzidos:** Volta ao modo de introdução de caracteres predefinidos.
  - Emojis: acede à lista de emojis disponível para o SmartVision3.
  - Símbolos: acede a caracteres especiais e sinais de pontuação.
  - Editar: acede às seguintes opções de edição: eliminar tudo, copiar, cortar, colar, início do texto, fim do texto.
  - Definições: acede às seguintes opções de texto: vibração após validação de cada caracter, sinal sonoro após cada caracter, tempo de resposta após validação de caracter, capitalização automática.
  - Mudar o teclado: voltar para o teclado virtual do Android.

<u>Nota:</u> poderá usar os atalhos das teclas \* + 7 ou \* + 8 para ativar, respetivamente, os teclados virtuais da KAPSYS ou o do Android.

## Escrever com reconhecimento de voz

O SmartVision3 dispõe da funcionalidade "Ditado". Esta funcionalidade permite ditar o texto nas caixas de texto. Para escrever com o reconhecimento de voz, prima o botão de voz localizado no lado direito do telemóvel, acima dos botões de volume. Após o sinal sonoro, dite o texto de forma clara. A funcionalidade de reconhecimento de voz para assim que deixar de falar (ou se fizer uma pausa prolongada). Após alguns segundos, o texto produzido será reproduzido e inserido na caixa de texto. Pode depois editar o texto com o teclado físico ou fazer uma nova entrada de voz. Recomendações para a utilização do reconhecimento de voz para escrever texto:

- Aguardar pelo sinal sonoro antes de começar a ditar o texto.
- Um ambiente silencioso melhorará a qualidade do resultado do reconhecimento de voz.
- Pode acrescentar sinais de pontuação ao discurso (, ?! etc.), para tal deverá dizer qual o sinal de pontuação desejado. Exemplo: "Gostavas de comer cá em casa no domingo ponto de interrogação".
- O reconhecimento de voz utiliza o contexto das frases. Será, portanto, mais relevante em frases longas do que em frases curtas.

<u>Nota:</u> Não é possível lançar a esta funcionalidade fora das caixas de edição. Ao premir o botão de comando de voz fora das caixas de edição, lança a funcionalidade Assistente. Ver capítulo "Assistente".

## Eliminar texto

Numa caixa de voz, prima a tecla "Eliminar" para eliminar o último caracter inserido.

# Editar texto

Numa caixa de edição, pode utilizar as teclas Esquerda e Direita para mover o cursor de modo a eliminar ou acrescentar um caracter, palavra ou frase. Por predefinição, o cursor move-se por caracteres. Pode movê-lo também por palavras ao manter premidas as teclas Esquerda ou Direita de modo a alterar o movimento do cursor.

# Atalhos do teclado

Através das definições do serviço de acessibilidade da KAPSYS, é possível designar até 20 atalhos para ações predefinidas. Os atalhos do teclado são uma combinação das teclas \* e # e das teclas numéricas de 0 a 9. É apresentada uma lista de ações que podem ser associadas a atalhos:

- Saber o estado do telemóvel (hora, bateria, ligação WiFi, ligação Bluetooth, GPS e Internet)
- Aumentar a velocidade da fala
- Diminuir a velocidade da fala
- Alternar a saída de áudio entre o recetor e o altifalante
- Selecionar tudo
- Cortar
- Copiar
- Colar
- Mover o cursor para o início da caixa de edição
- Mover o cursor para o fim da caixa de edição
- Mudar para o teclado KAPSYS
- Mudar para o teclado Android
- Ligar/Desligar o modo "MagniText"
- Ligar/Desligar o ecrã tátil
- Ligar/Desligar Bluetooth
- Ligar/Desligar WiFi
- Ligar/Desligar o localizador GPS
- Ligar/Desligar os dados móveis
- Ligar/Desligar o modo avião
- Ligar/Desligar a lanterna
- Mudar o perfil áudio para o silêncio
- Abrir o ecrã de definições rápidas
- Abrir o ecrã de definições de som
- Diminuir o volume de media

- Aumentar o volume de media
- Ligar/Desligar Não incomodar
- Ligar/Desligar Hotspot Wi-Fi

No SmartVision3, alguns atalhos já estão predefinidos. Esses atalhos estão divididos em duas categorias: Atalhos genéricos com a tecla # que funcionam em todos os ecrãs e os atalhos com a tecla \* que apenas funcionam nas caixas de edição.

Atalhos genéricos predefinidos com a tecla #:

- Teclas # e 1: Saber o estado do telemóvel
- Teclas # e 2: Mudar o perfil áudio para o silêncio
- Teclas # e 3: Abrir a janela de definições rápidas
- Teclas # e 4: Diminuir a velocidade da fala
- Teclas # e 5: Aumentar a velocidade da fala
- Teclas # e 6: Ligar/Desligar o modo "MagniText"
- Teclas # e 7: Ligar/Desligar o ecrã tátil
- Teclas # e 8: Não atribuído
- Teclas # e 9: Não atribuído
- Teclas # e 0: Abrir a aplicação de suporte rápido

Atalhos genéricos predefinidos com a tecla \*:

- Teclas \* e 1: Mover o cursor para o início da caixa de edição
- Teclas \* e 2: Mover o cursor para o fim da caixa de edição
- Teclas \* e 3: Cortar
- Teclas \* e 4: Não atribuído
- Teclas \* e 5: Não atribuído
- Teclas \* e 6: Copiar
- Teclas \* e 7: Mudar para o teclado KAPSYS
- Teclas \* e 8: Mudar para o teclado Android
- Teclas \* e 9: Colar
- Teclas \* e 0: Selecionar tudo

Estes atalhos podem ser modificados na íntegra e personalizados através das definições de acessibilidade da KAPSYS. Para mais informação, consulte o capítulo "Acessibilidade KAPSYS".

# Acessibilidade

# Introdução

O SmartVision3 depende de dois serviços de acessibilidade para funcionar, a acessibilidade Talkback e a acessibilidade KAPSYS. Estes dois serviços de acessibilidade são ativos por predefinição e devem permanecer ativos para assegurar o funcionamento ideal para as pessoas com deficiência visual. Quando estes dois serviços estão ativos, o telemóvel fornece feedback ao utilizador de modo que este possa interagir com o teclado físico e virtual. Estão disponíveis definições adicionais de acessibilidade (tamanho do ecrã de exibição, correção de cor, definições áudio, alterar o modo de acesso, etc.) em "Definições" e em "Acessibilidade".

# Acessibilidade Talkback

O serviço de acessibilidade predefinido para todos os smartphones Android é a acessibilidade Talkback Uma vez ativa, esta altera o ecrã tátil para que as pessoas com deficiência visual possam usufruir do telemóvel. O Talkback tem muitas definições de acessibilidade que permitem alterar a forma como reage e interage com o telemóvel. Para alterar as definições de acessibilidade do Talkback dirija-se a "Definições" e depois "Acessibilidade". Pode abrir esta

janela a partir do ecrã inicial através da tecla Menu. As definições de acessibilidade do Talkback são as seguintes:

- **Definições do texto para voz:** altera o mecanismo de texto para voz (por predefinição é a Google), descarregar novas vozes, alterar a latência, tom, etc.
- Verbosidade: Altera o número e o tipo de feedback áudio fornecido pelo Talkback.
- Som e Vibração: Personaliza o feedback sensorial ao usar o Talkback.
- **Personalizar gestos:** Visualiza e altera a função dos gestos no ecrã tátil quando ativa o Talkback.
- **Personalizar menus:** Personaliza o conteúdo do menu de acessibilidade Talkback (manter premida a tecla Menu) e os comandos de leitura (manter premidas as teclas Esquerda e Direita).
- **Tapar o sensor de proximidade para parar de falar:** Parar o assistente de voz quando acena em frente ao sensor de proximidade localizado no topo esquerdo do painel frontal.
- **Descrição de ícones automática:** Ouvir a descrição de ícones quando estes não estão rotulados.
- Teclado Braille: Usar o ecrã tátil como um teclado Braille.
- Linhas Braille Conectar uma linha Braille ao telemóvel.
- **Tutorial e ajuda:** Acede à ajuda do Talkback
- **Definições avançadas:** Acede às definições avançadas do Talkback (palavras-chave áudio, etiquetas personalizáveis, descrição da ordem dos itens, preferência da entrada do teclado virtual, etc.).

Para mais informação, veja o seguinte manual de utilizador da Google: Google Talkback

<u>Nota:</u> Caso seja ajudado por uma pessoa normovisual, pode suspender o serviço de acessibilidade Talkback de modo que a pessoa consiga usar o ecrã tátil como um smartphone padrão. Para suspender o serviço de acessibilidade Talkback, mantenha premidos os botões do volume durante três segundos. Para voltar a ativar o serviço de acessibilidade, mantenha premidos os botões do volume durante três segundos.

# Acessibilidade KAPSYS

O segundo serviço de acessibilidade do SmartVision3 é a acessibilidade KAPSYS. Permite gerir funcionalidades adicionais que não estão disponíveis na acessibilidade Talkback, tais como a gestão do teclado ou a ativação por voz. Para alterar as definições de acessibilidade do Talkback vá a "Definições" e depois "Acessibilidade". Pode abrir este ecrã a partir do ecrã inicial através da tecla Menu.

As definições de acessibilidade KAPSYS são as seguintes:

- Magnitext: quando ativada, esta funcionalidade exibe e amplia o texto em questão, no ecrã, numa barra deslizante. O tamanho, a cor, a velocidade e a posição da barra são personalizáveis.
- Desativar o ecrã tátil: Desativa o ecrã tátil.
- Atalhos do teclado: Consultar e modificar os atalhos do teclado do SmartVision3.
- Acesso rápido: Associa uma aplicação ou um contacto a uma tecla numérica do teclado no ecrã Inicial (manter a tecla premida)
- Atender chamadas com uma tecla numérica: Atende chamadas com uma tecla numérica (de 0 a 9).
- Anunciar ao despertar: pode configurar o tipo de informação que deseja ouvir quando tira o telemóvel do modo de espera (data, estado da bateria, estado da Internet, notificações de chamadas perdidas, novas mensagens, atualizações de software).

# Painel de notificações

# Introdução

As notificações são alertas que aparecem no telemóvel para o informar de nova atividade. Estes alertas aparecem sob a forma de um sinal sonoro e/ou sob a forma de vibração seguida de uma breve mensagem. São emitidos pelas aplicações instaladas no SmartVision3 para o informar, por exemplo, da chegada de um novo email, mensagem, chamada perdida, lembrete, etc. Todas as notificações são reagrupadas no painel de notificação por ordem cronológica. Uma forma rápida e fácil de ver toda a atividade das aplicações do telemóvel é utilizar o painel de notificações. Para abrir o painel de notificações, basta manter premida a tecla Retroceder. Pode também abrir este ecrã a partir do ecrã inicial através da tecla Menu. Para fechar o painel de notificações, basta premir a tecla Retroceder.

Para mais informação, veja o seguinte manual de utilizador da Google: Notificações do Android

## Consultar uma notificação

Abra o painel de notificações e utilize as teclas de navegação para percorrer a lista de alertas. Prima a tecla OK para abrir a notificação e ser redirecionado para a aplicação que emitiu o alerta. Exemplo: caso visualize a notificação de uma chamada perdida, será automaticamente redirecionado para o histórico de chamadas do telemóvel. Uma vez visualizada, a notificação desaparece do painel de notificações. Tenha em conta que algumas notificações se mantêm ativas até que a ação pedida seja realizada.

#### Eliminar uma notificação

Abra o painel de notificações e selecione a notificação que deseja eliminar e de seguida prima a tecla "Eliminar". Pode também eliminar as notificações todas de uma só vez, para isso basta carregar em "Limpar tudo".

## Gerir as notificações

Abra o painel de notificações e utilize as teclas de navegação até encontrar o item "Gerir". Navegue por entre as diversas opções para personalizar as notificações.

# Definições rápidas

# Introdução

As definições rápidas permitem aceder às principais definições do telemóvel sem ter de passar pelas "Definições". Trata-se de uma extensão do painel de notificações que dá acesso direto às definições WiFi, Bluetooth, dados móveis, modo avião, etc. Para aceder ao ecrã das definições rápidas, utilize o seguinte atalho, teclas # e 3. Pode também abrir esta janela a partir do ecrã inicial através da tecla Menu. O ecrã das definições rápidas é editável e personalizável, basta ir a "Editar Ordem das definições".

## **Aplicações recentes**

#### Introdução

O ecrã das aplicações recentes permite voltar a abrir rapidamente uma aplicação recentemente fechada no SmartVision3. Este ecrã permite libertar espaço na memória do telemóvel e poupar bateria. De facto, ao premir a tecla "Início" ou "Retroceder" no SmartVision3 enquanto estiver a usar uma aplicação, esta continua a trabalhar em segundo plano, mesmo que não a volte a utilizar. Torna-se assim necessário fechar essas aplicações para que o sistema se torne mais rápido, ganhe autonomia e liberte espaço.

Para abrir o ecrã das aplicações recentes, mantenha premida a tecla "Início". Pode abrir este ecrã a partir do ecrã inicial através da tecla Menu

# Abrir uma aplicação recentemente fechada

Abra o ecrã das aplicações recentes e de seguida utilize as teclas multidirecionais para explorar a lista de aplicações. Por predefinição, a última aplicação fechada é exibida em primeiro lugar. Utilize a tecla "Cima" para percorrer o histórico das aplicações usadas recentemente. Prima a tecla OK quando escolher a aplicação que pretende voltar a abrir.

# Fechar uma aplicação recentemente usada

Abra o ecrã das aplicações recentes e de seguida utilize as teclas multidirecionais para explorar a lista de aplicações. Por predefinição, a última aplicação fechada é exibida em primeiro lugar. Utilize a tecla "Cima" para percorrer o histórico das aplicações usadas recentemente. Prima a tecla "Eliminar" de uma aplicação de modo a fechá-la.

Fechar uma aplicação não a impede de continuar a trabalhar. A aplicação continua disponível no SmartVision3 e será reaberta assim que a voltar a iniciar.

<u>Nota:</u> pode aceder ao topo da lista das aplicações recentemente usadas ao selecionar a opção "Limpar tudo" e fechar assim as aplicações todas de uma só vez.

# Ecrã Inicial

# Introdução

O ecrã inicial é o ecrã principal do SmartVision3, é o ponto de partida para aceder a todas as funcionalidades do dispositivo. Pode voltar ao ecrã inicial a qualquer momento, basta premir a tecla "Início" do SmartVision3.

Por predefinição, há quatro aplicações fixadas no ecrã inicial do SmartVision3:

- Aplicações: Aceder a todas as aplicações disponíveis no SmartVision3.
- Contactos: Gerir e criar contactos.
- Telemóvel: Efetuar chamadas, verificar as chamadas perdidas e aceder ao correio de voz.
- **Mensagens:** Enviar e receber SMS e MMS (mensagens curtas com imagens ou vídeos anexados, etc.).

Há opções adicionais disponíveis no ecrã principal através da tecla Menu.

- Definições rápidas: Aceder ao ecrã das definições rápidas do SmartVision3.
- Notificações: Aceder ao painel de notificações do SmartVision3.
- Aplicações recentes: Aceder ao ecrã das aplicações recentes do SmartVision3.
- **Definições:** Aceder ao ecrã das definições gerais do SmartVision3.
- Acessibilidade KAPSYS: Aceder às definições de acessibilidade KAPSYS.
- Acessibilidade Talkback: Aceder às definições de acessibilidade Talkback.

O ecrã inicial do SmartVision3 é totalmente personalizável. Pode adicionar aplicações ao ecrã inicial, reordenar as aplicações ou até removê-las.

## Adicionar uma aplicação ao ecrã inicial

Selecione "Aplicações" a partir do ecrã inicial e depois selecione a aplicação da lista que deseja adicionar ao ecrã inicial e mantenha premida a tecla OK. Selecione "Adicionar ao ecrã inicial" a partir do menu pop-up. A aplicação fica então disponível no ecrã inicial, situando-se no fim da lista.

# Remover uma aplicação do ecrã inicial

Selecione a aplicação que deseja eliminar do ecrã principal e mantenha premida a tecla OK. Selecione "Remover do ecrã inicial" a partir do menu pop-up. A aplicação é então removida do ecrã inicial, mas continua disponível em "Aplicações".

# Mover uma aplicação para o ecrã inicial

Selecione a aplicação da lista que deseja mover e mantenha a tecla OK premida. Depois selecione a opção de movimentação que pretende efetuar a partir do menu pop-up: subir na lista, descer na lista, ir para o início da lista, ir para o fim da lista.

## Acesso rápido

O ecrã principal tem a funcionalidade "Acesso rápido" que lhe permite associar uma aplicação ou um contacto diretamente a uma tecla do teclado. Uma vez feita a associação, pode, a partir do ecrã principal, manter premida a tecla associada e iniciar a aplicação correspondente ou fazer uma chamada. A configuração desta funcionalidade é feita através das definições de acessibilidade KAPSYS, em "Acesso rápido". A tecla 1 é associada, por predefinição, ao correio de voz.

<u>Nota:</u> Pode também associar um contacto ou uma aplicação a uma tecla do teclado a partir do ecrã inicial. Para tal, deve manter premida uma tecla do teclado que não esteja associada a nenhuma aplicação ou contacto enquanto estiver no ecrã inicial. O ecrã de "Acesso rápido" abre e pede para associar uma aplicação ou contacto à tecla em questão.

# **Aplicações**

# Introdução

Todas as aplicações instaladas no SmartVision3 estão disponíveis a partir do ecrã inicial, em "Aplicações". As aplicações são apesentadas em formato lista organizada por ordem alfabética.

## Abrir uma aplicação

Selecione a aplicação da lista que deseja abrir e prima a tecla OK.

## Encontrar uma aplicação

Utilize o teclado físico para escrever o início do nome da aplicação. A lista de aplicações é então filtrada consoante o texto introduzido. Pode explorar a lista ao utilizar as teclas multidirecionais. Para apagar um caracter do filtro, prima a tecla "Eliminar".

## Descarregar uma aplicação

O SmartVision3 vem com um conjunto de aplicações já instaladas. Contudo, pode descarregar novas aplicações na "Play Store".

## Eliminar uma aplicação

Selecione a aplicação que deseja eliminar da lista de aplicações e mantenha premida a tecla OK. Selecione a opção "Desinstalar" a partir do menu pop-up e confirme a desinstalação.

Nota: As aplicações pré-instaladas no SmartVision3 não podem ser eliminadas.

## Definir as permissões das aplicações

Para que algumas definições funcionem corretamente, poderão necessitar aceder ou utilizar informações gravadas no dispositivo. Quando iniciar uma aplicação, o SmartVision3 mostrará as permissões necessárias para que a aplicação funcione corretamente. Selecione "Permitir" no ecrã de pedidos de autorização de modo que a aplicação funcione de forma ideal. Caso não permita alguma autorização, a aplicação poderá não funcionar.

Para mudar as autorizações, abra as definições e depois selecione "Apps e notificações". Escolha a aplicação e selecione "Permissões".

# Agenda

# Introdução

A aplicação Agenda permite gerir os diferentes compromissos e eventos. É uma versão simplificada do Calendário da Google.

O ecrã principal da Agenda permite visualizar todos os eventos criados no SmartVision3. Os eventos são ordenados por ordem crescente. Cada evento criado tem o seguinte formato: título do evento, data e hora. O próximo evento aparece em primeiro na lista dos eventos criados. Utilize as teclas Cima para andar para cima na lista e selecionar os eventos passados ou utilize a tecla Baixo para andar para baixo na lista e selecionar os próximos eventos. Por predefinição, nenhum evento é criado.

## Criar um evento

A partir do ecrã principal da aplicação Agenda, selecione "Criar evento". Abrirá uma nova janela. Preencha os seguintes campos:

- **Título:** Dar um nome ao evento. Prima a tecla OK para aceder à caixa de edição e escrever. Prima a tecla novamente para confirmar.
- **Data:** Definir a data do evento. Por predefinição, a data é preenchida com a data atual. Prima a tecla OK para mudar a data. (selecione o ano, o mês e o dia)
- Hora: Definir a hora do evento. Por predefinição, este campo é preenchido com a hora atual, arredondada a 5 minutos. Prima a tecla OK para mudar a hora. (selecione a hora e os minutos)
- Repetição: Definir a frequência do evento. Por predefinição, está selecionado a opção "uma vez". Significa que o alerta tocará apenas uma vez no dia do evento à hora marcada. Prima a tecla OK para mudar a repetição segundo a seguinte lista: Uma vez, todos os dias, todas as semanas, todos os meses, todos os anos.
- Lembrete: Definir quando deverá ocorrer um lembrete do evento. Por predefinição, está selecionado a opção "na hora". Prima a tecla OK para mudar o lembrete segundo a seguinte lista: "na hora", "5 minutos antes", "10 minutos antes", "30 minutos antes", "1 hora antes", "no dia anterior", "2 dias antes", "nenhum".
- **Toque:** Selecionar o toque de alerta do evento.
- Guardar: Guardar o evento criado.

<u>Nota:</u> Ao premir a tecla "Retroceder" consegue guardar o evento criado, mas apenas se, pelo menos, um dos campos estiver preenchido.

<u>Nota:</u> Pode também acrescentar o seu próprio toque de alerta de eventos ao SmartVision3. Para tal, necessita ligá-lo ao computador por cabo USB. O SmartVision3 é reconhecido com um espaço de armazenamento externo. Abra a pasta "SmartVision3" e depois "Memória de Armazenamento Interno" para aceder à memória do telemóvel. Copie os toques de alerta de eventos em formato MP3 para a pasta "Ringtones". Os sons de alerta ficarão disponíveis na lista e serão identificados com o título do ficheiro MP3.

## Parar alarme do evento

Quando toca o alarme do eventos, aparece um ecrã com as opções seguintes:

- Título: permite saber o nome do evento
- **Parar:** Para o alarme do evento
- Adiar: Adiar 10 minutos o alarme.

Utilize as teclas multidirecionais para selecionar as opções "Parar" ou "Repetir" e confirme a ação ao premir a tecla OK. Premir a tecla "Retroceder" também para o alarme.

<u>Nota:</u> O SmartVision3 necessita estar ligado ou no modo de espera para que o lembrete do evento toque à hora marcada. Caso o telemóvel esteja desligado, o lembrete do evento não tocará.

## Editar um evento

A partir do ecrã principal da Agenda, selecione o evento que pretende alterar com a ajuda das teclas multidirecionais e depois confirme ao premir a tecla OK. Abrirá o ecrã de edição, e utilize novamente as teclas para selecionar o campo a modificar (título, data, hora, repetição, lembrete, toque). Repita o procedimento para "Criar um novo evento". Após editar, selecione a opção "Guardar" que se encontra no fim da lista.

<u>Nota:</u> Ao premir a tecla "Retroceder" consegue guardar o evento, mas apenas se, pelo menos, um dos campos tiver sido modificado.

#### Eliminar um evento

No ecrã principal da Agenda, utilize as teclas multidirecionais para que consiga selecionar o evento que pretende eliminar e prima a tecla "Eliminar". Abrirá um ecrã para confirmar se o deseja realmente eliminar. Selecione "Sim" e confirme ao premir a tecla OK.

#### Eliminar todos os eventos

Para eliminar todos os eventos, prima a tecla Menu a partir do ecrã principal e selecione "Eliminar todos". Abrir-lhe-á uma janela para confirmar se deseja realmente eliminar tudo. Selecione "Sim" e depois confirme ao premir a tecla OK.

#### Procurar um evento

A partir do ecrã principal da Agenda, utilize o teclado para introduzir o nome do evento. A lista de eventos é então filtrada consoante o texto. Pode navegar a lista dos eventos filtrados a qualquer altura utilizando as teclas multidirecionais. Para apagar um caracter do filtro, prima a tecla "Retroceder". Após encontrar o evento, prima a tecla OK para visualizar os detalhes do mesmo.

#### Assistente

A aplicação Assistente é uma aplicação padrão da Google que permite encontrar informação na Internet e desempenhar diversas funções. Para mais informação, veja o seguinte manual de utilizador da Google: <u>Assistente Google</u>

O SmartVision3 dá acesso direto à funcionalidade Assistente através do botão "comando de voz" localizado no lado direito do telemóvel, acima dos botões de volume. A ligação à Internet é necessária para utilizar este serviço. É também recomendado utilizar um endereço Gmail de modo a beneficiar de todos os comandos de voz disponíveis. Após configuração da funcionalidade Assistente, prima o botão "comando de voz" para a iniciar. Após o sinal sonoro, diga de forma clara o comando e deixe-se guiar pelo Assistente.

<u>Nota:</u> Não é possível lançar a funcionalidade "Assistente" fora das caixas de edição. Ao premir o botão de comando de voz fora das caixas de edição, lança a funcionalidade "Digitação por voz". Veja o capítulo "Escrever com reconhecimento de voz".

#### Identificador de notas bancárias

#### Introdução

A aplicação "Identificador de notas bancárias" permite utilizar a câmara do telemóvel para identificar o valor das notas.

#### Atualizar dados

A KAPSYS atualiza com regularidade a base de dados sobre as notas bancárias. Poderá aparecer um ecrã de atualização enquanto utiliza a aplicação. Prima a tecla OK ao utilizar as

teclas multidirecionais e confirme a ação para instalar os dados mais recentes relativamente à identificação de notas bancárias. Este passo melhorará o processo de identificação.

# Identificação de notas bancárias

De modo a otimizar a identificação, aconselha-se a colocar a nota desdobrada numa superfície plana e colocar o telemóvel a 20 ou 30cm da mesma num ambiente suficientemente luminoso. Assim que a nota for detetada pela câmara, o valor é automaticamente anunciado e exibido no ecrã. É possível identificar várias notas seguidas.

# Leitor de livros

# Introdução

O leitor de livros trata-se de uma aplicação que lê vocalmente vários formatos (Daisy 2.02, Daisy 3.0, Epub, Epub3, Docx, PDF, Txt e HTML).

## Importar documentos

Para importar documentos para o SmartVision3, tem apenas de o ligar ao computador através de um cabo USB. Assim que estiver ligado, transfira os documentos para a pasta "books" da memória interna. Pode também inserir um cartão de memória microSD no SmartVision3 para expandir o conteúdo multimédia. Neste caso, crie uma pasta com o nome "books" na memória interna do cartão microSD para adicionar os ficheiros.

Nota: a pasta "Download" também pode servir para armazenar ficheiros.

# Ecrã principal

Quando inicia a aplicação, as opções disponíveis são as seguintes:

- Retomar: Continua a tocar o último documento a partir do momento onde estava.
- Biblioteca: Procura e lê um livro já memorizado no SmartVision3
- Favoritos: Lê rapidamente um livro que esteja nos favoritos.
- Lido recentemente: Lê os últimos documentos acedidos.
- Gravar um livro Daisy: transforma uma gravação de áudio num livro em formato Daisy.

Estão disponíveis opções adicionais no ecrã principal através do "Menu".

- Silenciar ao sair: Para a leitura de um documento quando sai da aplicação através da tecla "Início".
- Cores: Altera a cor do texto e a cor de fundo quando está a ler um documento.
- **Rapidez:** Altera a velocidade de reprodução de um documento.
- **Tom:** Altera o tom quando está a ler um documento (apenas funciona com documentos em formato MP3).
- Salto de tempo: Altera o intervalo de tempo.
- Reproduzir em ciclo: Lê um documento em ciclo.

## Ler um documento

No ecrã principal da aplicação, selecione "Biblioteca" Estão disponíveis as seguintes opções:

- Livros por título: Procura documentos pelo título
- Livros por autor: Procura documentos pelo nome do autor
- Selecionar por formato: Procura documentos pelo formato do mesmo.
- Explorar diretório de ficheiros: Procura documentos na pasta "books".

<u>Nota:</u> para ler ficheiros no formato ZIP (ficheiros comprimidos) com o Audiolivro, precisa de descomprimir os ficheiros e extrair os conteúdos ao utilizar a funcionalidade "Explorar árvore de ficheiros". Para tal, selecione os ficheiros comprimidos da funcionalidade "Explorar árvore de ficheiros" e prima a tecla "OK". Abrirá um novo ecrã para confirmar a ação. Selecione a opção

"OK" com a ajuda das teclas multidirecionais e confirme com a tecla "OK". O ficheiro é então descomprimido e colocado na pasta "Books" da memória interna (esta ação pode demorar alguns minutos). Após efetuar a ação, abrirá um ecrã de aviso a sugerir eliminar o ficheiro ZIP, caso assim o pretenda, prossiga. O documento está agora disponível na "Biblioteca".

Após seleção do documento, a reprodução começa automaticamente.

Durante a reprodução, os seguintes atalhos de teclado estão disponíveis:

- Tecla 0: Reproduzir/Parar
- Tecla 1: Secção anterior
- Tecla 2: Secção seguinte
- **Tecla 4:** Diminuir o nível de navegação (página, título, capítulo, linha, palavra, caracter, intervalo de tempo)
- **Tecla 5:** Aumentar o nível de navegação (página, título, capítulo, linha, palavra, caracter, intervalo de tempo)
- **Tecla 7:** Retrocesso rápido (apenas em documentos MP3)
- Tecla 8: Avanço rápido (apenas em documentos MP3)

Estão disponíveis opções adicionais durante a reprodução através do "Menu".

- Modo de navegação: Altera o nível de navegação (título da página, capítulo, linha, palavra, carácter, intervalo de tempo). As opções deste menu dependem do título a ser reproduzido no momento.
- Criar marcador: Cria um marcador no momento da leitura
- **Mover para...:** Navega pelo documento (início, título, marcador, percentagem)
- Onde estou?: Obtém informações sobre o livro e a posição de leitura
- Modo áudio: Lê um ficheiro de áudio MP3 utilizando a síntese de voz do SmartVision3
- Definições: Reencaminha-o para as opções gerais da aplicação.

# Eliminar um documento

Selecione o documento que pretende eliminar da "Biblioteca" e mantenha premida a tecla OK para abrir o menu de contexto. Selecione "Eliminar" e depois prima a tecla novamente. Confirme que os deseja eliminar ao selecionar e confirmar com a mesma tecla, localizada no fundo da lista

# Adicionar um documento à lista de favoritos

Selecione o ficheiro da "Biblioteca" e mantenha premida a tecla "OK". Surgirá um menu de contexto relacionado com o item selecionado. Selecione "Favoritos" para adicionar este documento à lista de favoritos.

# Remover um documento da lista de favoritos

Selecione o ficheiro dos "Favoritos" e mantenha premida a tecla "OK". Surgirá um menu de contexto relacionado com o item selecionado. Selecione "Favoritos" para remover este ficheiro da lista dos favoritos.

# Criar um livro em formato Daisy

A partir do ecrã principal da aplicação, selecione "Gravar um livro Daisy" e depois "Livro Novo". Selecione o local de armazenamento do audiolivro (telemóvel ou cartão microSD). Introduza o título e o autor do livro. Selecione "Criar um novo registo" e depois "Gravar" para iniciar a gravação. Selecione "Pausa" para colocá-la em pausa. Assim que a gravação estiver completa, selecione "Parar" para guardar o novo audiolivro e voltar para o ecrã principal da aplicação.

<u>Nota:</u> se desejar adicionar um ficheiro de áudio a um livro previamente gravado no SmartVision3, selecione "Adicionar ao registo existente".

# Adicionar uma gravação a um audiolivro pré-existente

A partir do ecrã principal da aplicação, selecione "Gravar um livro Daisy" e depois "Adicionar a um livro". Selecione o audiolivro ao qual pretende adicionar a gravação. Selecione "Criar nova gravação" e depois "Gravar" para iniciar a gravação. Selecione "Pausa" para colocá-la em pausa. Assim que a gravação estiver completa, selecione "Parar" para guardar o novo audiolivro e voltar para o ecrã principal da aplicação.

# Calculadora

# Introdução

Esta aplicação efetua operações matemáticas básicas como somar, subtrair, multiplicar e dividir.

## Efetuar operações básicas

Na aplicação "Calculadora", as teclas têm as seguintes funções:

- As teclas 0 a 9 permitem introduzir algarismos.
- A tecla \* permite selecionar a operação (multiplicar, dividir, mais, menos, vírgula e ponto).
- A tecla # confirma a operação e enuncia o resultado.
- A tecla "Eliminar" permite apagar o último algarismo ou a operação introduzida.
- As teclas de navegação permitem navegar pelos algarismos e operadores disponíveis no ecrã.

<u>Nota:</u> Para operações complexas, como cálculos de seno, cosseno, logaritmos, etc., prima a tecla "Menu" e depois selecione "Painel avançado". Assim que estiver selecionado, utilize as teclas de navegação para selecionar a operação mais complexa (seno, cosseno, tangente, raiz quadrada, expoente, etc.) e prima a tecla OK.

# Calendário

# Introdução

A aplicação Calendário é uma aplicação predefinida da Google que permite criar eventos e lembretes. Para mais informação, veja o seguinte manual de utilizador da Google: <u>Calendário</u> <u>Google.</u>

## Câmara

## Introdução

Esta aplicação permite tirar fotografias ou gravar vídeos. Pode rapidamente aceder à câmara ao premir o botão Ligar/Desligar duas vezes.

## Tirar uma fotografia

Selecione a tecla "Capturar" localizada na parte inferior do ecrã e prima a tecla OK. Quando a captura estiver concluída, é emitido um som que caracteriza a captura da câmara. Para visualizar a última fotografia tirada, selecione a tecla "película de filme". Utilize a aplicação "Fotos" da Google para visualizar todos as fotografias.

## Gravar um vídeo

Selecione a "lista de modos" a partir das opções exibidas no ecrã e depois selecione "Mudar para gravação de vídeo". Selecione a tecla "Capturar" localizada na parte inferior do ecrã e prima a tecla OK para começar a gravar. Prima a tecla novamente para parar a gravação. Para visualizar a última gravação, selecione a tecla "película de filme". Utilize a aplicação "Fotos" da Google para visualizar todos os vídeos.

# Chrome

# Introdução

A aplicação Chrome é uma aplicação predefinida da Google que permite aceder à Internet. Para mais informação, veja o seguinte manual de utilizador da Google: <u>Google Chrome</u>

# Relógio

## Introdução

A aplicação Relógio é uma aplicação predefinida da Google que permite criar alarmes e ver as horas. Esta aplicação também inclui um temporizador e um cronómetro. Para mais informação, veja o seguinte manual de utilizador da Google: Relógio Google

#### Adicionar um alarme

Ative um alarme na aplicação Relógio e depois selecione a opção "Adicionar um alarme", localizada no fundo da lista. Depois selecione a opção "Alterar o modo de entrada para texto". Preencha as horas e os minutos nos campos correspondentes e depois selecione a tecla "OK" no ecrã para guardar o novo alarme.

#### Parar um alarme

Quando um alarme toca, abre-se uma nova janela. Selecione a opção "Parar" ou "Adiar", esta última adia o alarme por 10 minutos.

#### Editar um alarme

Ative um alarme na aplicação e depois selecione o alarme que pretende modificar. Repita o procedimento da criação de um alarme para mudar a hora.

Há opções adicionais de configuração disponíveis através da opção "Expandir alarme" (adiar, toque, vibração, título, etc.)

#### Ativar/Desativar um alarme

Ative um alarme na aplicação e depois selecione a opção "Ligar/Desligar", para alterar o estado do alarme.

#### Eliminar um alarme

Ative um alarme na aplicação e depois selecione a opção "Expandir alarme" no alarme que pretende eliminar. Depois selecione "Eliminar" para o remover da lista.

## **Detetor de cores**

## Introdução

A aplicação Detetor de cores permite usar o SmartVision3 para reconhecer e detetar cores

### Anunciar cores

Esta funcionalidade utiliza a câmara para anunciar a cor do objeto visado. A anunciação da cor é repetida a cada três segundos ou sempre que a cor mudar. De modo que o resultado seja otimizado, aconselha-se colocar o telemóvel a uma distância de 10 a 15 cm do alvo num ambiente luminoso.

O resultado do detetor de cores depende da luz ambiente. A anunciação da cor pode variar caso o objeto não seja devidamente iluminado ou caso este seja demasiado iluminado. Por isso, será dada informação suplementar relacionada com o tom: pálidos, claros, escuros, muito escuros. As cores que o SmartVision3 consegue detetar são as seguintes: Vermelho, Borgonha, Castanho, Laranja, Amarelo, Amarelo-esverdeado, Verde, Esmeralda, Azul-turquesa, Azul, Azul ultramarino, Roxo, Magenta, Cor-de-rosa, Branco, Cinzento e Preto

## Procurar uma cor

Esta funcionalidade utiliza a câmara do telemóvel para procurar uma cor. Assim consegue encontrar rapidamente um objeto pela cor. Selecione a cor que deseja detetar a partir da lista de cores disponíveis e coloque a câmara traseira por cima do objeto. É emitido um sinal sonoro quando a cor selecionada é detetada.

# **Contactos**

## Introdução

A aplicação Contactos é uma aplicação padrão da Google que permite gerir os contactos. Para mais informação, veja o seguinte manual de utilizador da Google: <u>Google Contactos</u>

#### Importar contactos

Para beneficiar de todas as funcionalidades do SmartVision3 e do Assistente Google, recomendase fazer um back-up dos contactos na conta Google. A aplicação Contactos da Google permite sincronizar automaticamente os contactos do cartão SIM e de ficheiros VCF.

- Importar contactos do cartão SIM: na aplicação Contactos, selecione "Corrigir e gerir", localizado no fim do ecrã e depois selecionar "Importar do cartão SIM". Caso tenha diversas contas associadas ao telemóvel, selecione aquela onde pretende guardar os contactos.
- Importar contactos do ficheiro VCF: Caso tenha contactos guardados em ficheiros VCF, pode importá-los para a conta Google. Na aplicação Contactos, selecione "Corrigir e gerir", localizado no fim do ecrã e depois selecionar "Importar do ficheiro". Caso tenha diversas contas associadas ao telemóvel, selecione aquela onde pretende guardar os contactos. Selecione o ficheiro VCF pretendido.

#### Criar um contacto

Selecione a opção "Criar contacto" que se encontra no fim da lista.

Preencha os campos: nome, número de telemóvel, email, etc.

Para inserir informação adicional, selecione "Mais campos". Uma vez preenchidos, selecione a opção "Guardar" que se encontra no topo da lista.

#### Editar um contacto

Na lista de contactos, selecione o contacto que pretende editar. Abra o perfil desejado e selecione "Editar contacto". Faça as alterações necessárias. Uma vez feitas as alterações, selecione a opção "Guardar" que se encontra no topo da lista.

#### **Eliminar contactos**

Na lista de contactos, selecione o contacto que pretende eliminar. Selecione "Mais opções" e depois "Eliminar". Confirme a ação ao selecionar a opção "Mover para o lixo". Os contactos eliminados são movidos para o lixo onde permanecem durante 30 dias antes de serem permanentemente eliminados. Para eliminar um contacto permanentemente, vá ao "Lixo", selecione o contacto e depois "Eliminar definitivamente".

#### Eliminar todos os contactos

Nos Contactos, selecione "Mais opções" e depois "Selecionar todos". Selecione "Eliminar" e confirme a ação ao selecionar a opção "Mover para o lixo". Os contactos eliminados são movidos para o lixo onde permanecem durante 30 dias antes de serem permanentemente eliminados.

#### Procurar um contacto

Nos Contactos, selecione "Procurar contactos" e depois insira o nome do contacto que pretende procurar. A lista de contactos é então filtrada consoante o texto introduzido. Após ser encontrado o contacto, prima a tecla OK para abrir o perfil do mesmo.

## Adicionar contactos aos favoritos

Na lista de contactos, selecione o contacto que pretende adicionar aos favoritos. Após abrir o perfil do contacto, selecione "Adicionar aos favoritos", assim este fica disponível na lista dos favoritos.

## Efetuar uma chamada

Na lista de contactos, selecione o contacto para o qual pretende efetuar uma chamada. Após abrir o perfil do contacto, selecione a opção "telefonar" de modo a iniciar uma chamada.

## Enviar mensagem a um contacto

Na lista de contactos, selecione o contacto para o qual pretende enviar uma mensagem. Após abrir o perfil do contacto pretendido, selecione a opção "Mensagem" para ser redirecionado para a caixa de edição para que possa escrever a mensagem.

#### Partilhar um contacto

Na lista de contactos, selecione o contacto que pretende partilhar. No perfil do contacto, selecione "Mais opções" e depois a informação que deseja partilha assim como o modo de partilha (Mensagem, Bluetooth, Email, etc.).

## Exportar contactos

Na aplicação Contactos, selecione "Corrigir e gerir", localizado no fim do ecrã e depois selecione "Exportar para ficheiro". Escolha uma ou mais contas das quais pretende exportar contactos. Confirme a ação ao selecionar "Guardar".

#### **Drive**

#### Introdução

O Drive é uma aplicação padrão da Google que permite armazenar e partilhar ficheiros na nuvem. Para mais informação, veja o seguinte manual de utilizador da Google: <u>Google Drive</u>

#### Duo

#### Introdução

A Duo é uma aplicação padrão da Google que permite criar chamadas áudio ou vídeo através de uma ligação Internet. Para mais informação, veja o seguinte manual de utilizador da Google: Google Duo

## **Ficheiros**

## Introdução

A aplicação Ficheiros é uma aplicação padrão da Google que permite gerir e otimizar o espaço de armazenamento do telemóvel. Para mais informação, veja o seguinte manual de utilizador da Google: <u>Google Ficheiros</u>

## Rádio FM

#### Introdução

A aplicação Rádio FM permite ouvir estações de rádio que estejam perto de si. Para ouvir rádio, necessita conectar os auriculares (que servem de antena).

#### Ouvir rádio

Utilize as teclas multidirecionais para poder percorrer as diferentes opções disponíveis no ecrã:

- Estação anterior: ouvir a estação de rádio anterior.
- Diminuir a frequência: diminui a sintonização da frequência.

- Adicionar aos favoritos: adicionar a estação de rádio que está a ser reproduzida aos favoritos.
- Aumentar a frequência: aumentar a sintonização da frequência.
- Estação seguinte: ouvir a estação de rádio seguinte.
- Estações de rádio: permite aceder à lista de estações de rádio disponíveis perto de si.
- Auriculares/Altifalante: alternar o som entre o altifalante e os auriculares.
- Mais opções: dá acesso aos parâmetros de gravação de rádio.
- Reproduzir/Parar rádio FM: ouvir e parar a rádio.

Pode também utilizar os seguintes atalhos:

- Tecla 1: Estação anterior.
- Tecla 2: Abrir/fechar a janela das estações de rádio perto de si.
- Tecla 3: Estação seguinte.
- **Tecla 4:** Frequência anterior.
- Tecla 5: Definir a frequência de rádio manualmente.
- Tecla 6: Frequência seguinte.
- Tecla 7: Rádio favorita anterior.
- Tecla 8: Iniciar/Parar a gravação de rádio.
- Tecla 9: Rádio favorita seguinte.
- Tecla 0: Reproduzir/Parar.
- Tecla \*: Guardar estação nos favoritos.

# Gmail

## Introdução

A aplicação Gmail é a aplicação predefinida da Google que permite enviar e receber emails. Para mais informação, veja o seguinte manual de utilizador da Google: <u>Google Gmail</u>

## Configurar a conta

O Gmail é compatível com todos os endereços de email. É necessária uma ligação à Internet (WiFi, 3G ou 4G). Ao aceder ao Gmail pela primeira vez, precisará de se registar. Selecione um endereço de email e escolha o tipo de conta que pretende adicionar, depois basta seguir os passos.

## Ler um email

Após configurar a conta, utilize as teclas multidirecionais para explorar as diferentes contas. Prima a tecla OK para abrir o email escolhido e poder aceder ao seu conteúdo.

## Abrir um anexo de email

Selecione o email da caixa de entrada que deseja visualizar e confirme a ação ao premir a tecla OK. Deslize o ecrã para baixo até encontrar o anexo. Prima a tecla OK para o abrir e selecione "Guardar" para descarregar o anexo para o SmartVision3.

(Para conseguir abrir determinados anexos, será necessário descarregar aplicações adicionais disponíveis na Play Store).

## Escrever um email

A partir da caixa de entrada, selecione "Compor" e preencha os diversos campos (destinatário, assunto e o conteúdo do email). Quando o email estiver concluído, volte ao início do ecrã e selecione "Enviar".

## Responder a um email

A partir da caixa de entrada, abra o email ao qual deseja responder. Depois, selecione a opção "Responder". Quando o email estiver concluído, volte ao início do ecrã e selecione "Enviar".

# Apagar um email

A partir da caixa de entrada, abra o email que deseja eliminar. Depois selecione "Eliminar" que está localizado no topo do ecrã.

# Google

# Introdução

A aplicação Google permite utilizar o motor de busca da Google. Para mais informação, veja o seguinte manual de utilizador da Google: <u>Google</u>

# **Google TV**

## Introdução

A aplicação Google TV é uma aplicação padrão da Google que permite alugar ou comprar filmes. Para mais informação, veja o seguinte manual de utilizador da Google: <u>Google TV</u>

# Kapten

# Introdução

A aplicação Kapten é um sistema de navegação concebido principalmente para pessoas com deficiência visual. Recorre ao GPS (Sistema de Posicionamento Global) para facilitar o percurso e melhorar a mobilidade, graças às funcionalidades ricas em conteúdo, tais como a geolocalização, navegação e descoberta de mapas. Para além disso, a Kapten permite guardar os pontos de interesse para guiá-lo até lá sempre que quiser. Estes pontos de interesse são chamados marcadores de local. Por fim, ao transferir mapas, os dados da Kapten são guardados no SmartVision3, para que possa usar esta aplicação sem ligação à internet.

## Aviso

A aplicação Kapten é um sistema de assistência à navegação baseado no sistema de posicionamento do SmartVision3, destinado a utilização por peões, mas que pode também ser usado num carro.

Durante uma sessão de navegação, por favor respeite os avisos descritos neste manual. Independentemente do modo de deslocação, as instruções de navegação dadas pela aplicação Kapten não o dispensam de respeitar as regras da circulação na estrada e de se comportar de forma responsável. Deve ter especial atenção ao que o rodeia. Mantenha-se alerta e atento durante a viagem e respeite os outros, quer sejam pedestres, ciclistas, motociclistas ou motoristas. Finalmente, use o senso comum antes de seguir uma instrução de navegação da aplicação Kapten. Observe com cuidado os sinais e a geometria dos passeios e ruas. Se não for possível seguir a direção indicada pela aplicação, esta recalcula automaticamente a viagem a partir da nova posição. Note por favor que este produto depende do sistema de posicionamento do smartphone. A determinação exata da posição depende da força do sinal GPS, que depende muito do ambiente, onde se encontra, como transporta o equipamento e em dados de mapeamento digital. Desta forma, a KAPSYS não consegue garantir que as instruções dadas pelo sistema de navegação são exatas.

A aplicação Kapten não é operacional até que o GPS seja ativado. Se o GPS não se encontra ativo, ative-o antes de iniciar a aplicação.

## Transferência de mapas

Por predefinição, não há mapas previamente instalados no SmartVision3, deve primeiro transferir os mapas que interessam com uma ligação à internet. Selecione o país na lista e prima a tecla "OK" para iniciar a transferência. Uma vez terminada a transferência, a aplicação deve ser reiniciada para instalar o novo mapa.

<u>Nota:</u> os mapas transferidos são guardados por predefinição no armazenamento interno do SmartVision3. No entanto, pode alterar a localização dos mapas transferidos utilizando a opção "Gerir Mapas" nas definições da aplicação.

# Modos de navegação

O ecrã principal da aplicação Kapten oferece vários modos de navegação:

- Navegação a pé: Fornece a opção otimizada para um percurso a pé.
- Navegação de carro: Fornece a opção otimizada para um percurso de carro.
- Orientação direta: Fornece direções, distância e limite a serem seguidos através da indicação de tempo, independentemente do tráfego de rede.
- **Descobrir no mapa**: Lê o mapa e alterna virtualmente a posição de uma interseção para a próxima, dando uma descrição de cada uma delas.
- Gerir marcadores de local: Permite criar, modificar e eliminar os marcadores de local.
- Percurso a pé: permite guardar um percurso para mais tarde.
- Navegação livre: ativa a navegação livre, que fornece descrição em tempo real do que o rodeia.

# Navegação a pé e de carro

Independentemente do modo de navegação escolhido, deve agora selecionar um destino entre os sugeridos abaixo:

- **Novo endereço**: esta definição é usada para pedir direções para um determinado endereço postal. Estão disponíveis duas opções para introduzir informação:
  - Entrada de voz: permite introduzir o endereço através do recurso de reconhecimento de voz. Para ativar, a partir do ecrã de introdução do endereço, carregue no botão de controlo de voz para introduzir o endereço (ligação à internet necessária). A Kapten irá então dar sugestões que correspondam ao seu pedido, selecione um e a sessão de navegação para aquele destino específico começará.
  - Entrada de texto: Permite que introduza o endereço através do teclado do SmartVision3, na seguinte ordem: país, cidade, rua e depois o número. Após introduzir a informação nos vários campos para o endereço de destino, carregue na tecla "OK" para confirmar. Pode utilizar as teclas multidirecionais sempre que necessário para percorrer a lista de sugestões correspondentes ao seu pedido. Selecione uma das sugestões e uma sessão de navegação irá começar automaticamente.
- Novo endereço por código postal: selecione a cidade de destino ao introduzir o código postal, nome da rua e número, por esta ordem.
- Últimos destinos: Selecione o endereço de destino da lista "Últimos destinos". Pode também apagar esta lista. Para tal, por favor consulte a secção "Parâmetros".
- Marcador de local: Selecione a categoria e depois o marcador de local para onde quer ir. Para mais informação sobre os marcadores de local, como adicioná-los e geri-los, por favor consulte o capítulo "marcador de local".
- Ponto de Interesse (POI): esta opção permite selecionar um endereço útil ou ponto de interesse:
  - Por categoria próxima da posição atual.
  - Por categoria próxima de um novo endereço.
  - Por nome próximo de um novo endereço.
- Itinerário: Selecione um endereço de partida e de destino, a Kapten irá calcular o melhor percurso para o modo de navegação selecionado. O percurso calculado será descrito como um *roadbook*. Navegue pelo percurso utilizando as teclas multidirecionais, e oiça as instruções de navegação para o percurso.

# Durante a navegação

As instruções de navegação são visíveis e anunciadas durante o percurso. Use as teclas do teclado físico para obter informação adicional durante o percurso:

- **Tecla 0**: Pausar/reproduzir guia por voz.
- Tecla 1: Onde estou?
- **Tecla 2**: Orientação anterior.
- Tecla 3: Orientação seguinte.
- Tecla 4: Velocidade atual.
- Tecla 5: Limite de velocidade
- **Tecla 6**: Distância restante.
- Tecla 7: Procurar pontos de interesse próximos.
- Tecla 8: Ativar/desativar a navegação livre.
- Tecla 9: Sinal de GPS.
- **Tecla #**: Hora de chegada

Opções adicionais estão disponíveis ao carregar na tecla Menu:

- Próxima instrução: repete a orientação seguinte.
- Última instrução: repete a orientação anterior.
- Destino atual: diz o destino atual.
- Distância restante: diz a distância que resta percorrer.
- Hora de chegada: diz a hora de chegada.
- Modo de navegação atual: diz qual o modo de navegação ativo.
- Alterar para modo a pé: permite mudar para o modo de navegação a pé sem introduzir novamente o endereço de destino.
- Alterar para modo de carro: permite mudar para o modo de navegação de carro sem introduzir novamente o endereço de destino.
- *Roadbook*: ativa o modo *Roadbook* durante a navegação.
- Parar navegação: para a navegação atual.
- Parâmetros: abre o menu de parâmetros.
- Marcador de local: abre o menu de marcadores de local.
- Sinal GPS: diz a intensidade do sinal GPS.
- Onde estou?: diz a sua posição atual.
- **Posição atual**: diz a latitude e longitude em graus, minutos e segundos e a informação da altitude em metros.
- Iniciar navegação livre: ativa o modo de navegação livre.
- Desativar navegação livre: desativa o modo de navegação livre.
- Limite de velocidade: diz o limite de velocidade aplicado à estrada onde está.
- Velocidade atual: diz a velocidade atual.
- Ponto de interesse: diz pontos de interesse de qualquer tipo próximos da posição atual.
- Marcador de local por perto: diz marcadores de local de qualquer tipo próximos da posição atual.
- Silenciar texto para voz: pausar e reproduzir o guia por voz.

# Orientação direta

O modo "orientação direta" fornece informação em tempo real da distância e direção para o destino. Tal informação é calculada como a distância mais curta entre dois pontos e não tem em consideração qualquer rede de estradas. Este modo de navegação é particularmente útil para alcançar um destino dentro ou fora da estrada.

<u>Atenção</u>: a informação é dada apenas para sua conveniência e não considera a topografia ou possíveis perigos que possa encontrar, como rios, pontes, barreias ou obstáculos semelhantes. A KAPSYS recusa qualquer responsabilidade por danos, sejam eles direta ou indiretamente resultantes do uso deste modo de navegação.

O modo "Orientação direta" fornece a seguinte informação:

- Orientação pelos pontos cardeais desde o ponto de chegada até à posição atual, ou seja, Norte, Nordeste, Leste, Sudeste, Sul, Sudoeste, Oeste e Noroeste.
- Distância da posição atual até ao ponto de chegada, em metros ou quilómetros.
- Direção que precisa seguir para chegar ao destino. Esta informação é dada em horas, utilizando o formato de posição de relógio, de uma a doze horas, tendo em conta a direção anterior.

Quando o modo está ativado, distância cardeal e informação de caminho são enunciados em intervalos de tempo regulares.

Exemplo de mensagens de "Orientação direta": "Destino a Noroeste a 250 metros, por favor vire à direita: o seu destino fica a 250 metros em direção a Noroeste, vire à direita."

<u>Atenção:</u> a aplicação Kapten irá calcular com precisão a direção apenas se estiver em movimento. Se não estiver, a Kapten irá dar a última direção correta. A aplicação irá ainda enviar a mensagem "Sem informação da direção" quando não for possível fornecer informação fiável acerca da direção a seguir. Por favor, note que o modo "Orientação direta" não se desliga automaticamente ao chegar ao destino. Prima a tecla "Retroceder" para o desligar.

<u>Nota:</u> As definições do modo "Orientação direta" (Ver Parâmetros) podem ser usadas para definir a frequência da repetição automática de mensagens ou para ligar ou desligar o este modo no fim da navegação.

# Descobrir no mapa

Esta função possibilita a leitura de um mapa e ir virtualmente de um cruzamento para outro, dando uma descrição detalhada de cada um. Selecione o endereço de partida das seguintes opções:

- Posição atual: inicia a leitura de mapa a partir da sua localização atual.
- Novo endereço: inicia a leitura a partir de um novo endereço.
- Novo endereço por código postal: inicia a leitura do mapa a partir de um código postal.
- Últimos destinos: inicia a leitura do mapa a partir de um dos últimos destinos introduzidos.
- Marcador de local: inicia a leitura do mapa ao selecionar um marcador de local.
- **P.O.I**: Inicia a leitura do mapa a partir de um determinado ponto de interesse.

Assim que for escolhido o destino, selecione a direção que quer através do teclado de navegação e prima a tecla OK. A aplicação Kapten irá enunciar o nome das ruas do próximo cruzamento. Selecione o cruzamento novamente com as teclas multidirecionais e prima a tecla OK para confirmar a direção. Desta forma, é possível explorar o mapa, navegando de um cruzamento para o próximo.

## Percurso a pé

Esta função permite que guarde um caminho ou percurso para navegação futura. A partir deste ecrã pode:

- Gravar percursos
- Reproduzir percursos
- Editar percursos
- Eliminar percursos

## Gravar percurso

Selecione "Gravar percurso" e prima a tecla "OK" para iniciar a gravação do percurso. A posição GPS é guardada em intervalos regulares para criar um percurso. Prima a tecla "Retroceder" para parar a gravação do percurso. Assim que esta terminar, é possível mudar o nome do percurso para ser mais fácil encontrá-lo. Por predefinição, o nome do percurso tem o seguinte formato: percurso + data + hora.

<u>Nota</u>: Não é possível gravar um percurso fora do mapa. Se fizer um percurso fora do mapa, a aplicação Kapten irá colocá-lo na rua mais próxima da sua localização atual.

<u>Aviso:</u> Gravar um percurso é considerado como uma navegação, pelo que não é possível navegar para outro destino simultaneamente.

#### Reproduzir percurso

Selecione "Reproduzir percurso" e selecione o percurso que quer reproduzir de novo. Os caminhos são organizados por ordem cronológica. Assim que tiver selecionado o percurso, pode segui-lo da forma que foi gravado ou na direção contrária para refazer os passos anteriores.

#### Editar percurso

Selecione "Editar percurso" e selecione o percurso cujo nome quer editar. Introduza o novo nome e confirme ao premir a tecla "OK".

#### Eliminar percurso

Selecione "Eliminar percurso" e selecione o percurso que quiser eliminar.

#### Gerir marcadores de local

A aplicação Kapten tem a função Marcadores de local, que permite marcar geograficamente uma localização, ou seja, gravar uma posição com informação associada à mesma. Os marcadores de local são maioritariamente usados como destinos de navegação. A proximidade de um marcador de local também pode ser enunciada se selecionar o modo "Navegação livre".

Um marcador de local é um marcador geográfico que inclui os seguintes elementos:

- Uma posição geográfica ou um endereço.
- Um nome

• Uma categoria.

A partir deste ecrã, é possível:

- Criar marcadores de local.
- Modificar marcadores de local.
- Eliminar marcadores de local.

## Criar Marcador de local

No ecrã "Gerir Marcadores de local", selecione "Criar marcador de local" e depois selecione um item da seguinte lista:

- Posição Atual: criar um marcador de local a partir da posição atual.
- Novo Endereço: criar um marcador de local a partir de um novo endereço.
- **Coordenadas**: criar um marcador de local a partir de coordenadas geográficas de latitude e longitude (em graus).

Após ter definido a posição geográfica do seu marcador de local, pode dar-lhe um nome. Por predefinição, o nome é o endereço do mesmo. Assim que introduzir o nome do marcador de local, prima a tecla "OK" para confirmar a entrada e siga para o próximo passo para associá-lo a uma categoria. A seguinte lista são as categorias diferentes que pode associar a um marcador de local:

• Favoritos.

- Contacto.
- Hotel e restaurantes.
- Transporte.
- Saúde.
- Serviços.
- Compras.
- Lazer.
- Turismo.
- Desporto.
- Auto e moto.
- Diversos.

# Modificar um marcador de local

No ecrã "Gerir marcador de local", selecione "Modificar marcador de local" e depois selecione a categoria do marcador de local que quiser mudar. Assim que o marcador de local estiver selecionado, pode mudar a "Categoria" ou "Renomear o marcador de local".

# Eliminar um marcador de local

No ecrã "Gerir marcador de local", selecione "Eliminar marcador de local" e depois selecione a categoria e o marcador de local que quiser eliminar.

# Navegação livre

Este modo ativa a descrição do meio que o rodeia em tempo real. Com esta função ativa, a aplicação Kapten irá enunciar a rua em que se encontrar e a descrição do próximo cruzamento. Quando se aproxima de um cruzamento, a aplicação descreve-o, enunciando o nome das ruas que fazem parte do mesmo. Após sair do cruzamento, é enunciado o nome da próxima rua a que se dirige. Por predefinição, o modo de navegação livre é ativado automaticamente cada vez que é iniciada uma navegação. No entanto, pode ativar ou desativar o modo quando quiser através do ecrã principal da Kapten ou ao premir a tecla "Menu".

Por exemplo, pode configurar a navegação livre para:

- Configurar o anúncio de endereços e marcadores de local úteis nas redondezas;
- Repetir automaticamente os anúncios de navegação livre.

Consulte a secção "Parâmetros" da Kapten para mais informação.

# Parâmetros

Esta secção descreve como configurar a aplicação. Para aceder às opções, prima a tecla "Menu" e selecione o item "Parâmetros". Os diferentes parâmetros da Kapten são agrupados por categorias:

- Sistema: permite modificar os parâmetros do sistema.
- **Mapas**: permite transferir e atualizar os mapas.
- Navegação a pé: modificar os parâmetros do modo de navegação a pé.
- Navegação de carro: modificar as definições do modo de navegação de carro.
- Navegação livre: modificar as definições do modo de navegação livre.
- Orientação direta: modificar as definições do modo de orientação direta.

# Parâmetros "Sistema"

- **Unidade de medida**: especificar a distância e a unidade de velocidade usadas nas instruções de navegação (sistema métrico ou imperial).
- Eliminar os últimos destinos: eliminar os endereços que selecionar da lista dos percursos anteriores.

• **Restaurar parâmetros para os valores originais**: restaurar a aplicação para a configuração de fábrica.

# Parâmetros "Mapas"

- Transferir mapas: transferir novos mapas para a aplicação Kapten.
- Atualizar mapas: atualizar os mapas pré-instalados.
- Armazenamento: modificar o local de armazenamento dos mapas (memória interna ou cartão microSD).

# Parâmetros "Navegação a pé"

**Repetição automática de instruções**: definir o intervalo de tempo entre os anúncios de navegação (nenhum, 1, 3, 5 ou 10 minutos).

 Indicação de relógio: ativar ou desativar a indicação de hora nas instruções relativas a manobras.

## Parâmetros "Navegação de carro"

- Parâmetro de encaminhamento: especificar os critérios usados para calcular o percurso (o mais rápido ou mais curto).
- Usar autoestrada: especificar o cálculo do percurso com ou sem autoestradas.
- Usar estradas com portagem: especificar o cálculo do percurso com ou sem portagens.
- **Repetição automática de instruções**: definir o intervalo de tempo entre os anúncios de navegação (nenhum, 1, 3, 5 ou 10 minutos).

## Parâmetros "Navegação livre"

- Anúncio de P.O.I: selecionar e avaliar a categoria de Pontos de Interesse a anunciar quando se aproximar dos mesmos.
- Anúncio de marcador de local: selecionar e avaliar as várias categorias de marcadores de locar a anunciar quando se aproximar das mesmas.
- Tipo de anúncio: definir o modo de anúncio dos Pontos de Interesse ou marcadores de local a anunciar quando qualquer um deles está próximo (sem notificação, alerta sonoro ou anúncio de voz).
- Informação de direções cardeais: ativar ou desativar os anúncios de direção cardeal da estrada atual.
- **Repetir instruções**: definir o intervalo de tempo entre os anúncios de navegação a pé (nenhum, 1, 3, 5 ou 10 minutos).

# Parâmetros "Orientação Direta"

- **Repetição automática de instruções**: definir o intervalo de tempo entre os anúncios de navegação (nenhum, 1, 3, 5 ou 10 minutos).
- Orientação direta quando o destino for atingido: ativar ou desativar a mudança automática para Orientação Direta no final da sessão de navegação a pé ou de carro.

# Detetor de luz

# Introdução

A aplicação "Detetor de luz" permite usar a câmara do SmartVision3 para dizer o nível de luz do ambiente em que se encontra.

## Detetar uma luz

Aponte a parte traseira do telefone para a direção pretendida. O SmartVision3 anuncia a percentagem de luminosidade detetada. Quanto mais alta a percentagem, mais intensa é a luz. Quanto mais baixa a percentagem, mais fraca é a luz.

<u>Nota</u>: pode alterar o tipo de anúncio através da tecla "Menu" (Percentagem ou som). Esta opção também se encontra disponível como um atalho direto na tecla 1.

# Lookout

## Introdução

A aplicação Lookout é uma aplicação padrão da Google que permite fazer o reconhecimento de objetos e texto através da câmara do SmartVison3. Por favor, refira-se ao seguinte manual de utilizador da Google para mais informação: <u>Google Lookout</u>

# Ampliador

#### Introdução

A aplicação "Ampliador" permite aumentar texto ou documentos e adaptar o tamanho às suas necessidades visuais. A câmara traseira disponibiliza diferentes níveis de *zoom* e contrastes de cor.

## Ampliação de texto

Coloque o SmartVision3 sobre o texto que quer ampliar e ajuste a distância até a imagem estar nítida. Carregue nas teclas 2 ou 3 do teclado, respetivamente, para aumentar ou diminuir o nível de zoom.

Outras opções são:

- Tecla OK: Focar a câmara.
- Tecla 1: Aumentar ou diminuir o nível de luz.
- Tecla \*: Congelar o ecrã.
- Tecla 0: Tirar uma fotografia e guardá-la na galeria.
- **Tecla** #: Escolher uma das 9 cores de contraste disponíveis.

Estas opções também estão disponíveis ao carregar na tecla Menu.

Nota: As preferências e definições do "Ampliador" são guardadas quando sair da aplicação.

#### Mapas

#### Introdução

A aplicação "Mapas" é uma aplicação padrão da Google que possibilita a navegação GPS. Por favor, refira-se ao seguinte manual de utilizador da Google para mais informação: Google Mapas

## Mensagens

#### Introdução

A aplicação "Mensagens" é uma aplicação padrão da Google que permite enviar e receber mensagens SMS ou MMS. Por favor, refira-se ao seguinte manual de utilizador da Google para mais informação: <u>Google Mensagens</u>

#### Enviar uma mensagem

Selecione "Nova conversa" no ecrã principal da aplicação. No campo "Para" introduza o nome, número de telefone ou endereço de email do destinatário. Depois, escreva a mensagem e selecione "Enviar" no fim da lista para a enviar.

#### Ler e responder a uma mensagem

No ecrã principal da aplicação, use as teclas multidirecionais para explorar as mensagens. Ao explorar as diferentes conversas, apenas a mensagem mais recente é vocalizada. Prima a tecla OK para abrir a conversa e responder ao interlocutor. A partir deste ecrã, pode também utilizar as teclas multidirecionais para explorar e ver todas as mensagens enviadas e recebidas com o correspondente.

## Reencaminhar uma mensagem

No ecrã principal, use as teclas multidirecionais para ir para a conversa onde está a mensagem que quer reencaminhar. Selecione a mensagem no histórico de conversação e depois mantenha premida a tecla OK. Nas opções, selecione o item "Mais opções de conversa" e depois "Reencaminhar". Escolha um contacto e depois selecione "Enviar".

#### Eliminar uma mensagem numa conversa

No ecrã principal da aplicação "Mensagens", use as teclas multidirecionais para ir para a conversa onde está a mensagem que quer eliminar. Selecione a mensagem no histórico de conversação e depois mantenha premida a tecla OK. Selecione o item "Eliminar" nas opções.

#### Eliminar uma conversa

No ecrã principal da aplicação, selecione a conversa que quer eliminar e mantenha premida a tecla OK. Selecione o item "Eliminar" nas opções.

# NFC

## Introdução

NFC, ou Comunicação de Campo Próximo, é uma tecnologia sem fios simples que permite usar o telemóvel para funções inovadoras. A aplicação NFC do SmartVision3 funciona com etiquetas compatíveis com NFC. Por predefinição, são incluídas na caixa do SmartVision3, 5 etiquetas NFC. Estas etiquetas podem conter informação personalizada, como um texto, uma gravação de voz, número de telefone ou definição. Isto permite, por exemplo, reconhecer objetos, encontrar uma pasta, saber a dosagem de um medicamento, iniciar uma chamada automaticamente, ativar ou desativar rapidamente uma definição, etc.

A aplicação NFC permite guardar informação nas etiquetas diretamente a partir do SmartVision3 em alguns passos. Uma vez programada a etiqueta, só necessita colocar a parte traseira do telemóvel na etiqueta para vocalizar a informação escrita ou executar a ação que estiver programada. Deve então, em primeiro lugar, escrever a informação na etiqueta através da aplicação "NFC" no SmartVision3.

## Gravar uma ação numa etiqueta NFC

Escolha a informação que quer guardar na etiqueta NFC. As opções disponíveis são:

- Marcar: associar a etiqueta a um contacto com número de telemóvel e efetuar uma chamada.
- **Definir perfil**: associar a etiqueta a uma definição do telemóvel (Wi-Fi, Bluetooth, Modo de Voo, Campainha) e ativá-la ou desativá-la.
- Aplicação: associar a etiqueta a uma aplicação e abri-la automaticamente.
- Marcador de Internet: associar uma etiqueta a uma hiperligação e abrir a página no browser.
- Texto: associar a etiqueta a um texto e vocalizá-lo.
- **Definir Wi-Fi**: associar a etiqueta às definições de uma rede (nome e palavra-passe) e conectar à rede.
- Gravação de voz: associar a etiqueta a uma gravação de voz e escutá-la.

Uma vez introduzida a informação, selecione "Escrever Etiqueta" no fim da lista. Aproxime a parte traseira do SmartVision3 da etiqueta para transferir a informação. Um sinal sonoro é emitido para confirmar que a informação foi guardada na etiqueta.

Ao finalizar a gravação, coloque a etiqueta no suporte desejado (pasta, caixa de medicamento, canto de uma mesa, etc.).

<u>Nota</u>: As etiquetas NFC podem ser reutilizadas. Gravar nova informação numa etiqueta irá simplesmente apagar a informação anterior.

<u>Nota</u>: O SmartVision3 é compatível com qualquer tipo de etiqueta NFC. Etiquetas de diferentes tamanhos correspondem a diferentes capacidades de memória. As etiquetas NFC incluídas na caixa são NTAG 216 de 888 bytes. Correspondente a aproximadamente 400 carateres de mensagem em texto.

# Ler uma etiqueta NFC

Não é necessário abrir a aplicação "NFC" para ler uma etiqueta. Simplesmente coloque a parte de trás do telemóvel na etiqueta a qualquer momento. O SmartVision3 irá iniciar a comunicação com a etiqueta e executar a ação associada, tal como descrito acima.

# Nota

# Introdução

A aplicação Nota permite criar, editar, eliminar e ler notas em formato de texto.

## Criar uma nota

Selecione "Nova Nota" no topo do ecrã para criar uma nota. Introduza o texto e guarde a nota com a tecla OK. Esta ficará disponível para leitura a partir do ecrã principal da aplicação. As notas estão organizadas por ordem cronológica, estando a mais recente no topo da lista.

## Ler uma nota

No ecrã principal da aplicação, selecione a nota que quer ouvir. As Notas estão listadas da mais recente para a mais antiga. Prima a tecla OK para entrar no modo avançado de reprodução. O modo avançado de reprodução permite utilizar o teclado físico para percorrer a nota:

- **Tecla 0**: permite pausar ou continuar a leitura.
- **Tecla 1**: permite a leitura do caracter à esquerda da posição atual.
- Tecla 2: permite a leitura do caracter à direita da posição atual.
- **Tecla 4**: permite a leitura da palavra à esquerda da posição atual.
- Tecla 5: permite a leitura da palavra à direita da posição atual.
- Tecla 7: permite a leitura da frase à esquerda da posição atual.
- Tecla 8: permite a leitura da frase à direita da posição atual.
- Tecla \*: permite voltar ao início da nota.
- Tecla #: permite ir até ao final da nota.

Opções adicionais estão disponíveis ao carregar na tecla Menu:

- Editar: permite modificar a nota.
- Copiar tudo: permite copiar o conteúdo da nota.
- Eliminar: permite eliminar a nota.
- **Exportar**: permite copiar a nota para a pasta "Nota" na memória interna do SmartVision3.

## Editar uma nota

A partir do ecrã principal da aplicação, selecione a nota que deseja modificar. Depois, mantenha premida a tecla "OK" para abrir o menu de contexto e selecione o item "Editar".

Agora pode editar o conteúdo da nota. Introduza o texto e guarde a nota com a tecla OK.

## Eliminar uma nota

A partir do ecrã principal da aplicação, selecione a nota que deseja modificar. Prima continuamente a tecla OK para abrir o menu contextual e selecione "Eliminar". Confirme a eliminação da nota ao selecionar "Confirmar". Pode também premir a tecla "Eliminar" na nota para a eliminar.

## Eliminar todas as notas

No ecrã principal da aplicação, pressione a tecla do Menu e selecione "Eliminar tudo" para eliminar todas as notas. Confirme a eliminação de todas as notas ao selecionar "Confirmar".

#### Procurar uma nota

No ecrã principal da aplicação, prima a tecla do Menu e selecione "Procurar". Escreva na caixa de edição parte do texto da nota e prima OK para iniciar a pesquisa. Utilize as teclas multidirecionais para explorar as notas que contêm este texto.

#### Exportar uma nota

A partir do ecrã principal da aplicação, selecione a nota que deseja exportar. Prima a tecla OK para entrar no modo avançado de reprodução. Prima a tecla Menu e selecione "Exportar". A nota ficará, então, disponível na pasta "Nota" na memória interna do SmartVision3.

#### Exportar todas as notas

A partir do ecrã principal da aplicação, prima a tecla Menu e selecione "Exportar todas as notas". Todas as notas ficarão, então, disponível na pasta "Nota" na memória interna do SmartVision3.

## **Fotografias**

#### Introdução

A aplicação "Fotos" é uma aplicação pré-definida da Google que permite visualizar imagens e fotos tiradas com o SmartVision3. Por favor, refira-se ao seguinte manual de utilizador da Google para mais informação: <u>Google Fotos</u>

## **Play Store**

## Introdução

A aplicação "Play Store" é uma aplicação pré-definida da Google que permite descarregar novas aplicações e atualizar as aplicações de terceiros. Por favor, refira-se ao seguinte manual de utilizador da Google para mais informação: <u>Google Play Store</u>

## **Quick Support**

A aplicação "QuickSupport" é uma aplicação da empresa TeamViewer. Esta aplicação permite que dê temporariamente o controlo do SmartView3 a uma terceira pessoa que tenha o Team Viewer no computador. Por favor, refira-se ao seguinte manual de utilizador do TeamViewer para conhecer o modo de operação. <u>TeamViewer/QuickSupport</u>

## SOS

## Introdução

O SmartVision3 vem equipado com uma função SOS que permite efetuar chamadas e/ou enviar mensagens com a geolocalização para contactos predefinidos (máximo de 10).

<u>Aviso:</u> A KAPSYS não se responsabiliza por qualquer dano causado direta ou indiretamente pelo não-funcionamento da função SOS, caso seja causado por um problema técnico do produto ou indisponibilidade da rede telefónica.

# Ativar/desativar a função SOS

Graças à aplicação SOS, é possível programar uma transmissão "automática" de um alerta, tal como uma chamada de emergência, uma mensagem de emergência ou ambas, para uma lista de pessoas escolhida por si.

Para iniciar o processo, prima continuamente o botão Ligar/Desligar localizado no limite superior e selecione o item "SOS" no ecrã. Prima a tecla Retroceder para parar o processos.

Nota: Um ecrã de aviso é exibido ao ativar o botão SOS e durante todo o processo.

<u>Atenção</u>: Por predefinição, a função SOS está desativada. Deve ser ativada e configurada antes de ser utilizada.

# Configurar a função SOS

Antes da utilização da função SOS, devem ser definidos os seguintes parâmetros:

- Botão SOS: Ativar ou desativar o a função SOS através do menu do botão Ligar/Desligar.
- Tocar um alarme: ativa um alerta de som forte.
- Alerta a piscar: usa o LED do SmartVision3 como um sinal SOS.
- Definir números de telefone: Definir uma lista de números de emergência. Quando o SOS é ativado, serão feitas chamadas para estes números de forma sequencial ou será enviado um SMS pré-formatado.
- **Chamada**: Ativa chamadas para números predefinidos da lista. No caso de chamadas de emergência, estas serão feitas de forma sequencial até uma ser atendida.
  - Atraso para atender: permite alterar o tempo de espera de resposta antes de passar para a próxima pessoa da lista (30 segundos, por predefinição).
- Enviar mensagem: Envia SMS para números predefinidos da lista.
  - Enviar localização: inclui as coordenadas GPS no SMS, se estiverem disponíveis quando o SOS é ativado.
  - **Mensagem de texto**: permite editar a mensagem de emergência predefinida de modo a ser incluída no SMS.

# Definições

# Introdução

Esta aplicação permite ativar e desativar certas funções ou alterar definições existentes. O SmartVision3 tem uma quantidade de predefinições que são modificáveis, tais como a hora, idioma, ecrã, acessibilidade, etc.

As definições do SmartVision3 são as definições gerais do Android 11. Estão agrupadas por categorias.

# Descrição das categorias

- **Rede e internet**: permite aceder às definições WiFi, rede móvel, gestão de cartão SIM, modo de avião, consumo de dados, ponto de acesso, etc.
- **Dispositivos conectados**: Ativar e gerir ligações com acessórios e dispositivos externos via Bluetooth, NFC, Android Auto, etc.
- Aplicações e notificações: aceder às definições e notificações das aplicações instaladas no telemóvel (permissões de aplicações, tamanho de memória das aplicações, aplicações predefinidas, etc.
- Bateria: Monitorizar o consumo da bateria.
- Ecrã: permite configurar a aparência dos ecrãs (tema, nível de luminosidade, papel de parede, modo de espera, tamanho da letra, etc.).

- **Som**: Permite configurar os sons e volume do produto (toque de chamada, notificação de mensagem, volume, modo não incomodar, etc.).
- Armazenamento: permite gerir os vários espaços de armazenamento do SmartVision3.
- **Privacidade**: permite gerir o acesso aos dados pessoais.
- Localização: permite gerir o acesso à localização geográfica.
- Segurança: permite gerir as definições de segurança (código PIN, ecrã de bloqueio, impressão digital, etc.).
- **Contas**: permite gerir o email e sincronizar contas.
- Acessibilidade: permite configurar os parâmetros de acessibilidade do SmartVision3 (acessibilidade TalkBack, acessibilidade KAPSYS, sintetizador de voz, etc.).
- **Bem-estar digital e controlo parental**: permite monitorizar e controlar o uso do SmartVision3.
- **Google**: gerir as definições das aplicações e serviços da Google.
- **DuraSpeed**: permite priorizar o uso de certas aplicações instaladas no SmartVision3 em detrimento de outras.
- **Sistema**: permite aceder às definições do sistema (idioma, data e hora, cópia de segurança, opções de reposição, etc.).
- **Sobre o telefone**: Permite conhecer as especificações técnicas, o estado do telemóvel e instalar atualizações do sistema.

# Ligar à rede Wi-Fi

Selecione "Redes e Internet" da lista de parâmetros e depois "Wi-Fi". Depois selecione o item "Usar Wi-Fi" e pressione a tecla OK para mudar o estado para "Sim". É exibida a lista de redes Wi-Fi disponíveis perto de si. Selecione na lista a rede a que se quer conectar e prima a tecla OK. Para conectar a uma rede de Wi-Fi segura, introduza a palavra-passe. Quando introduzida, selecione "Ligar" no fim da lista para completar o procedimento. O estado "Ligado" é exibido abaixo do nome da rede quando o procedimento for executado corretamente. Se a palavra-passe estiver incorreta, o estado "Verificar a palavra-passe e tentar novamente" será exibido abaixo do nome da rede e vocalizado. Neste caso, selecione a rede e prima a tecla OK para introduzir a palavra-passe novamente.

<u>Nota</u>: a palavra-passe e o tipo de chave de segurança (WEP / WPA2) são disponibilizados pelo seu provedor de acesso. Referir a esta informação para configurar a conexão, respeitando as letras minúsculas e maiúsculas.

# Conectar um dispositivo Bluetooth

Selecione "Dispositivos ligados" da lista de definições e depois "Emparelhar novo dispositivo" para exibir a lista de dispositivos Bluetooth visíveis ao seu redor. Selecione na lista o dispositivo Bluetooth que quer emparelhar com o SmartVision3 e prima a tecla OK. Para concluir o emparelhamento, siga as instruções que aparecem no ecrã. Se for solicitado um código, tente 0000 ou 1234 (estes são os códigos mais comuns) ou verifique a documentação do dispositivo. Se o emparelhamento for bem-sucedido, os dispositivos conectam.

<u>Nota</u>: Para estender a vida útil da bateria entre carregamentos, desligue o Bluetooth quando não estiver em uso.

# Ativar o sensor de impressão digital

O sensor de impressão digital só funciona se estiver ativada a função "Bloqueio de ecrã" nas definições de segurança. Isto permite ter uma segunda opção de desbloqueio do telemóvel caso o sensor falhe em identificar a sua impressão digital.

Selecione "Segurança" na lista de definições e depois "Impressão digital". Depois selecione "Impressão digital + PIN" como modos de segurança. Crie o seu código PIN de 4 dígitos com o teclado físico e depois valide com a tecla OK. Introduza novamente o código PIN para confirmar e ativar a função "Bloqueio de ecrã". Uma vez ativada a função, siga o procedimento de configuração de impressão digital exibida no ecrã. Para registar corretamente a impressão digital, precisará colocar e retirar o dedo 15 vezes no sensor até que o SmartVision3 anuncie "Impressão digital adicionada". Pode refazer o procedimento e registar até 5 impressões digitais diferentes.

Uma vez registada a impressão digital, pode desbloquear o telemóvel de forma segura, colocando o dedo no sensor, ao invés de introduzir o código PIN. Conseguirá também usufruir da identificação biométrica em aplicações bancárias.

Ao digitalizar as impressões digitais, tenha atenção às seguintes condições que podem afetar o desempenho desta funcionalidade:

- Para melhorar o desempenho do reconhecimento, registe as impressões digitais da mão que usa com mais frequência quando manuseia o dispositivo.
- Cubra toda a superfície do sensor com o dedo ao fazer a leitura da impressão digital
- Certifique-se que a área ao redor do leitor de impressão digital e os seus dedos estão secos e limpos.
- O SmartVision3 pode não reconhecer impressões digitais com linhas finas ou cicatrizes.
- O SmartVison3 pode não reconhecer impressões digitais de um dedo pequeno ou fino.
- Certifique-se que o sensor não foi riscado ou danificado por objetos como moedas, chaves, etc.

# Atualizar o sistema

Necessita de uma ligação à internet para transferir e instalar atualizações de sistema do SmartVison3. Para atualizar o dispositivo, selecione "Sobre o telefone" da lista de definições e depois "Atualização de sistema". Selecione "Transferir" no fim da lista e prima a tecla OK para iniciar a transferência. O SmartVison3 deve ter, pelo menos, 30% de bateria para transferir e instalar.

Transferir a atualização pode demorar, dependendo da sua conexão, o SmartVision3 anuncia regularmente o progresso da transferência. É também possível consultar as notas de lançamento, durante a transferência, ao selecionar o item "Notas de lançamento". Uma vez terminada a transferência, selecione "Instalar" no ecrã "Atualização de Sistema" e prima a tecla OK para iniciar a instalação. O SmartVision3 informa regularmente o seu progresso. Uma vez completa, o SmartVison3 reinicia para finalizar a instalação da atualização.

# Gravador de som

# Introdução

A aplicação Gravador de Som permite gravar memorandos de voz e reproduzi-los mais tarde.

## Gravar um memorando de voz

Para começar a gravar, selecione "Novo memorando de voz" no ecrã principal da aplicação. Ao terceiro sinal sonoro, a gravação começa. Fale perto do microfone situado na parte inferior do SmartVision3. Durante a gravação, estão disponíveis as seguintes teclas:

- Voltar: cancela a gravação do memorando de voz
- **OK**: permite fazer pausa na gravação, estando então disponíveis 2 opções:
  - **Guardar**: permite parar e guardar a mesma.
    - Retomar: permite continuar a gravação.

Uma vez guardada, é redirecionado para o ecrã principal da aplicação.

O memorando de voz fica então disponível na "Lista de memorandos de voz".

# Reproduzir um memorando de voz

A partir do ecrã principal, selecione "Lista de memorandos de voz". É exibida uma lista de todos os memorandos de voz. Estes estão listados do mais recente para o mais antigo. Selecione na lista o memorando que quer ouvir e prima a tecla OK. Durante a reprodução, estão disponíveis as seguintes opções:

- Pausa/Reproduzir: Permite pausar ou reproduzir o memorando.
- **Parar**: permite voltar às opções do memorando.
- Lista de memorandos de voz: permite voltar para a lista de memorandos.
- Eliminar: permite eliminar o memorando atual.

#### Renomear um memorando de voz

A partir do ecrã principal, selecione "Lista de memorandos de voz". É exibida uma lista de todos os memorandos de voz. Selecione na lista o memorando que quer editar e mantenha premida a tecla OK. Selecione "Renomear uma gravação" e elimine o conteúdo da caixa de texto. Introduza o novo nome e prima "OK" no ecrã para validar.

#### Eliminar um memorando de voz

A partir do ecrã principal, selecione "Lista de memorandos de voz". É exibida uma lista de todos os memorandos de voz. Selecione na lista o memorando que quer eliminar e mantenha premida a tecla OK. Selecione "Eliminar uma gravação" e confirme, selecionando a tecla OK no ecrã.

Nota: A tecla Eliminar também pode ser utilizada para apagar o memorando selecionado.

## Telefone

#### Introdução

A aplicação Telefone permite fazer chamadas e ver o histórico de chamadas.

#### Atender uma chamada

Quando o telemóvel toca, prima a tecla OK para atender a chamada.

<u>Nota</u>: Graças à acessibilidade da KAPSYS, pode também atender uma chamada com qualquer tecla do teclado numérico (teclas 0 a 9).

<u>Nota</u>: Quando o telemóvel toca, pode premir um botão de volume para silenciar o toque de chamada, desta forma pode escutar o nome e o número de quem liga.

#### Desligar uma chamada

Para terminar a comunicação, prima a tecla "Eliminar".

<u>Nota</u>: pode também desligar a chamada ao premir o botão "Ligar/Desligar" (opção de acessibilidade).

#### Rejeitar uma chamada

Para rejeitar uma chamada, prima a tecla "Eliminar" quando o telemóvel toca.

<u>Nota</u>: pode também enviar uma SMS automática quando rejeita uma chamada através da opção "Respostas rápidas", disponível diretamente na tecla #.

#### Efetuar uma chamada

Estão disponíveis as seguintes opções de chamada no ecrã principal:

• **Contactos**: permite aceder à lista de contactos. Use as teclas multidirecionais para explorar a lista e selecionar a pessoa que quer contactar. Valide a abertura do contato ao

premir a tecla OK e depois selecione "Chamar" e valide com a mesma tecla para iniciar a chamada.

Nota: Pode usar as teclas do teclado físico na lista para procurar o nome de um contacto.

- **Favoritos**: Permite o acesso rápido aos contactos definidos como Favoritos. Para definir um contacto como favorito, selecione-o na lista de contactos e abra-o. Depois selecione "Adicionar aos favoritos" e confirme com a tecla OK.
- Histórico de chamadas: permite consultar todas as chamadas efetuadas e recebidas. Estas chamadas estão listadas da mais recente à mais antiga. Selecione um contacto ou número da lista e prima a tecla OK para expandir o histórico. Use as teclas de navegação para aceder às seguintes opções: chamar, criar contacto, adicionar a um contacto, enviar uma mensagem, bloquear número, detalhes da chamada. Pode também selecionar um contacto ou número da lista e manter premida a tecla OK para aceder às seguintes opções adicionais: copiar número, bloquear número, eliminar.

<u>Nota</u>: o histórico de chamadas pode ser eliminado através do item "Mais opções" no topo do ecrã. É possível eliminar uma chamada individualmente, selecionando-a e premindo a tecla "Eliminar".

- **Marcar número**: Introduzir o número de telemóvel número por número. Valide a introdução e inicie a chamada premindo a tecla OK.
- Correio de voz: Permite acesso rápido ao serviço de correio de voz visual.

<u>Atenção</u>: esta opção, que permite que oiça as mensagens do atendedor automático sem ter de introduzir o número, pode não estar disponível em todas as operadoras. No entanto, pode configurar as mensagens padrão nas definições de chamada. O correio de voz também pode ser configurado e atribuído à tecla "1" para acesso rápido.

- Definições: permite aceder às definições da aplicação:
  - Opções de visualização: permite modificar a ordem de exibição dos contactos ou ocultar o ID do chamador durante a receção de uma chamada.
  - Sons e vibração: permite aceder aos parâmetros de "Som" da aplicação de definições do SmartVision3.
  - **Respostas rápidas**: permite modificar o texto das 4 respostas rápidas padrão.
  - Contas telefónicas: permite aceder às definições do cartão SIM.
  - Números bloqueados: Permite aceder aos números que bloqueou através do histórico de chamadas ou da aplicação Contactos da Google.
  - Correio de voz: permite aceder às definições do correio de voz.
  - Acessibilidade: permite aceder às definições de acessibilidade durante comunicações (modo TTY e Assistência Auditiva).

# **Opções durante a chamada**

Durante uma chamada, estão disponíveis as seguintes opções:

- Silenciar: permite silenciar o microfone do SmartVision3 para que o chamador não o possa ouvir.
- Altifalante: permite mudar o som da comunicação para o altifalante principal do SmartVision3 (Modo mãos-livres).

<u>Nota</u>: Durante uma chamada, premir o botão de comando de voz muda o SmartVision3 para o modo mãos-livres.

 Adicionar chamada: Permite colocar a chamada em espera e efetuar outra chamada. Pode então juntar as duas chamadas ou trocá-las.  Espera: permite colocar o correspondente em espera. Prima este botão novamente para retomar a chamada.

# Manual do utilizador

# Introdução

Esta aplicação permite a consulta do manual do utilizador do SmartVision3, diretamente no seu telemóvel. É necessária um ligação à Internet para poder transferir o último manual do utilizador disponível.

## Consultar o manual do utilizador

Quando abre a aplicação, aparece a lista dos diferentes capítulos. Utilize as teclas para cima e para baixo para percorrer os capítulos. A tecla OK abre o capítulo selecionado. Utilize novamente as teclas para cima e para baixo para navegar o conteúdo do capítulo. A tecla voltar permite regressar à lista de capítulos.

# Rádio Web

# Introdução

A aplicação de rádio web permite ouvir as estações de rádio favoritas usando uma ligação à internet.

## Ouvir uma estação de rádio

Para ouvir uma estação de rádio, escreva o nome da estação que deseja ouvir na caixa de pesquisa e depois prima a tecla OK para exibir os resultados de pesquisa.

Utilize as teclas de navegação para selecionar a rádio que quer ouvir e confirme com a tecla OK. O rádio inicia automaticamente. Para o desligar, use as teclas multidirecionais e selecione o botão "Parar" e depois confirme.

Nota: Durante a reprodução, pode selecionar o item "Adicionar a favoritos" no fim da lista para guardar a estação de rádio nos favoritos e assim ouvi-la mais tarde. As outras opções do ecrã principal da aplicação são:

- Reproduzidas recentemente: dá acesso rápido às estacões ouvidas mais recentemente.
- Favoritos: Permite rapidamente aceder a estações guardadas como Favoritos.
- Tudo: Permite explorar todas as estações disponíveis na aplicação Rádio Web (por género, país, podcast, etc.).

# **WhatsApp**

## Introdução

A aplicação WhatsApp é uma aplicação que permite enviar mensagens e fazer chamadas através da sua ligação à Internet. Por favor, refira-se ao seguinte manual de utilizador da Google para mais informação: WhatsApp

Nota: A tecla OK permite atender uma chamada do WhatsApp e a tecla Eliminar permite desligar a chamada.

# YouTube

A aplicação Youtube é uma aplicação padrão que permite ver vídeos no SmartVision3. Por favor, refira-se ao seguinte manual de utilizador da Google para mais informação: YouTube

# YouTube Music

A aplicação "YouTube Music" é uma aplicação padrão da Google que possibilita ouvir música no SmartVision3. Por favor, refira-se ao seguinte manual de utilizador da Google para mais informação: <u>YouTube Music</u>

# Especificações técnicas

## Sistema operativo

• Android 11

## Design

- o Dimensões: 159 x 68 x 10,4mm
- Peso: 160g
- Ecrã táctil: 3,5 polegadas
- Resolução: 640 x 960 pixéis.

# Material:

- Processador: Octa-core: 4 x A53 @ 2.0GHz + 4 x A53 @1.5GHz
- o Memória interna: 4GB RAM, 64GB Flash
- Memória externa: até 128 GB
- Conectividade celular:
  - 4G LTE
  - 3G+/ 3G
  - 2G
- Conetividade wireless:
  - Bluetooth: 4.2 BLE
  - WiFi: 2.4GHz/5GHz, 802.11 a/b/g/n/ac
- Recetor de satélite: GPS / GALILEO / GLONASS
- o Outros sensores: acelerómetro, sensores de luz e proximidade, bússola digital, NFC
- o Cartão SIM: Dual Nano-SIM ou cartão Nano-SIM + cartão SD.
- o Conetores: Jack áudio 3,5 mm, USB tipo C (OTG)
- o Carregamento rápido: 5v/1.5A
- Carregamento sem fios: 5W
- Consumo e autonomia:
  - Autonomia (em espera): 150h
  - Autonomia em comunicação (voz): 12h
  - Autonomia em vídeo (streaming): 8h
- Taxa de absorção específica (SAR):
  - Cabeça: 0,498 W/Kg
  - Corpo: 0,765 W/Kg
  - Membros: 1,485 W/Kg

## Câmara:

- Câmara traseira dupla: 16MP + 2MP
- Câmara frontal: 5MP

## **Perguntas frequentes**

## Tenho de pagar pelas atualizações de software?

Não, todas as atualizações do SmartVision3 são gratuitas.

## Como é que sei quando está disponível uma atualização?

O SmartVision3 procura regularmente as atualizações e é informado automaticamente no painel de notificações. A qualquer momento, pode verificar a disponibilidade de uma atualização na aplicação das Definições, "Sobre o telefone", "Atualizações de sistema".

# Não consigo transferir a atualização, o que devo fazer?

Certifique-se que o SmartVision3 está ligado à internet, visto que é necessário para transferir a atualização. É recomendado usar uma conexão Wi-Fi para otimizar o tempo de transferência. Se ocorrer um erro durante a transferência, por favor cancele a atualização e reinicie-a a partir de "Definições", "Sobre o telefone", "Atualizações de sistema". Se adicionou um cartão de memória ao SmartVision3, por favor remova-o antes de executar a atualização. Sugerimos que uma pessoa normovisual o assista na remoção do cartão SD.

# Como adquiro as aplicações Kapten e Audiolivro no meu SmartVision3 Initium?

Por predefinição, as aplicações Kapten e Audiolivro estão incluídas no SmartVision3 Initium na versão de teste de 15 dias. A ativação da versão de teste inicia com o primeiro uso da aplicação (nota: é necessária uma conexão à internet para lançar a aplicação durante o período de teste). Uma vez expirado o período de teste, a aplicação deixar de estar funcional. Pode então contactar o seu revendedor local para comprar uma ou todas as aplicações como versões permanentes.

# O meu telemóvel entra no modo espera muito depressa, posso mudar o intervalo de tempo antes de entrar em modo espera?

Sim. Pode escolher entre sete intervalos de tempo diferentes. Quando o SmartVision3 é iniciado pela primeira vez, o intervalo de tempo predefinido é de um minuto. O intervalo pode ser alterado na aplicação das definições. Selecione "Ecrã", "Avançado", "Desligar ecrã" e selecione o intervalo desejado de entre 15 ou 30 segundos, 1, 2, 5, 10 ou 30 minutos.

# Como é que recebo informação sobre o estado da bateria, rede sem fios, data, hora e mensagens recebidas?

Para receber informação sobre o estado do telemóvel, carregue simultaneamente na tecla "#" e na tecla "1".

Esta informação pode ser automaticamente vocalizada quando o SmartVision3 é desbloqueado. Por predefinição, o nível de bateria é vocalizado cada vez que sair do modo de espera. Para adicionar mais informação, abra as "Definições de Acessibilidade KAPSYS". Depois, selecione o item "Fala ao acordar" da lista. Selecione a informação que quer que seja vocalizada quando desbloqueia o SmartVision3. Estão disponíveis as seguintes opções: Data Atual, Nível de Bateria, Estado da Rede, Chamada Perdida, Nova Mensagem, Nova Atualização de Software.

# Não consigo introduzir texto com o teclado do SmartVision3.

Em alguns casos, as aplicações da Play Store podem não ser compatíveis com o uso de um teclado físico. Neste caso, é preferível o uso do teclado virtual. Para mostrar o teclado virtual, selecione a área de introdução de texto e mantenha premida a tecla "OK". Use o atalho \* + 8 para mudar para o teclado virtual Android. O teclado virtual aparece na metade inferior do ecrã. Depois, mantenha o dedo no ecrã para percorrer as letras do teclado virtual. Solte o dedo na letra que desejar para confirmar a introdução. Uma vez terminado, use o atalho \* + 7 para retornar ao teclado virtual KAPSYS.

## Posso desativar completamente o ecrã tátil?

Sim. Abra as "Definições de Acessibilidade KAPSYS". Depois, assinale a opção "Desativar ecrã tátil" na lista.

# Como aumento o tamanho da informação apresentada no ecrã?

O tamanho de letra pode ser aumentado em "Definições", e depois "Acessibilidade" Pode também utilizar a função MagniText através do atalho # + 6, que permite que seja apresentada no ecrã uma linha de texto com a última informação vocalizada pelo SmartVision3. Ponha o telemóvel na orientação horizontal para mostrar a informação em ecrã inteiro.

# O comando de voz funciona sem ligação à internet?

Não. É necessária uma ligação à Internet para usar o comando de voz.

# Como transfiro ficheiros (música, mensagens...) para o meu SmartVision3 através do computador?

Ligue o SmartVision3 ao computador através de um cabo USB. O SmartVision3 irá ser reconhecido como espaço de armazenamento externo e poderá transferir os ficheiros livremente. Num computador Mac, terá de transferir um software de compatibilidade de dispositivos Android, como o "Android File Transfer".

Quando o SmartVision3 for reconhecido pelo computador, pode copiar ficheiros do computador para o armazenamento do telemóvel, numa pasta à escolha:

- Livros ou Transferência: para audiolivros, ficheiros pdf, word, txt ou html.
- Música: para os seus MP3s.
- DCIM: para fotos ou vídeos,
- Alarmes: para adicionar um toque de alarme
- **Toque**: para adicionar um toque.
- Notificações: para adicionar um toque de notificação.

# É possível expandir o armazenamento do meu SmartVision3?

Sim, pode aumentar o espaço de armazenamento do SmartVision3 ao inserir um cartão microSD até 128GB.

# Posso conectar um auricular Bluetooth ao Smartvision3?

Sim, é possível emparelhar um auricular Bluetooth com o SmartVision3 e fazer e receber chamadas.

<u>Aviso</u>: Se quiser também ouvir música, rádio ou a síntese de voz do SmartVision3, tem de ter um auricular Bluetooth do tipo "A2PD" (perfil de distribuição avançada de áudio).

# Resolução de problemas

## Introdução

Antes de contactar o serviço de Assistência ao Cliente, por favor leia as seguintes recomendações:

- Para o desempenho ideal do seu dispositivo, recomendamos que o desligue de vez em quando.
- É recomendado que a bateria carregue completamente para melhor desempenho.

# O meu telefone não liga / o ecrã está preto:

- Carregue na tecla "Ligar/desligar" até o ecrã ligar.
- Verifique o nível de bateria.
- Utilize outro cabo USB ou outro carregador.

## O meu telefone desliga sozinho:

- Carregue na tecla "Ligar/desligar" para voltar a ligá-lo.
- Verifique o nível de bateria.

# O meu telefone aquece durante o carregamento:

- Desconecte o carregador e feche as aplicações em uso. Espere o dispositivo arrefecer, e coloque-o de novo a carregar.
- Se o fundo do dispositivo estiver anormalmente quente, pode significar que o cabo USB está danificado. Troque o cabo USB danificado por um cabo aprovado pela KAPSYS.

 Ao usar uma estação de carregamento sem fios, não coloque objetos estranhos, tais como objetos metálicos, ímanes, e cartões com faixas magnéticas entre o dispositivo e a estação de carregamento.

# O meu telefone aquece durante o uso:

Se utiliza funcionalidades ou aplicações que requerem mais energia, ou durante um longo período de tempo, o dispositivo pode aquecer temporariamente devido ao aumento do consumo da bateria. Feche as aplicações em uso e deixe de usar o dispositivo durante um tempo.

- Verifique que o dispositivo está atualizado com o mais recente software.
- Confrontos entre aplicações a funcionar em segundo plano podem causar o sobreaquecimento do dispositivo. Reinicie o dispositivo.
- Desligue o Wi-Fi, GPS e Bluetooth se não os estiver a utilizar.
- Feche aplicações que aumentam o consumo da bateria ou que funcionam em segundo plano se não as estiver a usar.
- Elimine ficheiros desnecessários ou aplicações pouco usadas.
- Reduza a luminosidade do ecrã.
- Se o dispositivo sobreaquecer ou senti-lo quente durante um longo período de tempo, pare de usá-lo durante algum tempo. Se a unidade continuar a sobre aquecer, contacte o seu vendedor.

## O meu telemóvel tem baixa autonomia:

- Certifique-se que respeitou o tempo mínimo de carregamento da bateria (2 horas no mínimo).
- Desligue o Wi-Fi, Bluetooth e Localização se não os estiver a usar.
- Feche aplicações que estejam a funcionar em segundo plano.
- Limite o uso de aplicações que requerem bastante bateria.
- Desinstale aplicações que não utiliza.
- Atualize as suas aplicações.
- Atualize o seu telefone.
- Elimine contas de email não usadas.
- Desligue o som e vibração do teclado e notificações.
- Diminua a luminosidade do ecrã.
- Reinicie o telemóvel.

## O meu telemóvel não carrega corretamente:

- Certifique-se que a bateria é carregada em circunstâncias normais (entre 5ºC a 35ºC).
- Certifique-se que está a usar a bateria e o carregador fornecidos pela KAPSYS.
- Quando estiver fora do país, verifique se a corrente elétrica é compatível.

## O meu telemóvel não se conecta à rede:

- Tente ligar a partir de outra localização.
- Verifique a cobertura de rede com a sua operadora.
- Certifique-se que o modo de voo está desativado.
- Verifique com a sua operadora se o seu cartão SIM é válido.
- Tente ligar mais tarde se a rede estiver sobrecarregada.
- Remova e volte a inserir o cartão SIM.
- Tente com outro cartão SIM.
- Reinicie o telefone.

# Erro do cartão SIM / Não consigo aceder a nenhuma função do telemóvel:

• Verifique se o cartão SIM foi inserido corretamente.

- Verifique se o chip do cartão SIM não está danificado ou riscado.
- Tente com outro cartão SIM.
- Reinicie o telemóvel.

# Não consigo efetuar ou receber chamadas:

- Certifique-se que marcou um número válido.
- Para chamadas internacionais, verifique o indicativo do país ou o código de área.
- Certifique-se que o seu telemóvel está ligado a uma rede, e que essa rede não está sobrecarregada ou indisponível.
- Se estiver fora do país, verifique com a sua operadora se a sua assinatura lhe permite fazer chamadas internacionais.
- Certifique-se que o modo de voo está desativado.
- Reinicie o telefone.

## Não consigo aceder ao correio de voz

- Verifique se introduziu corretamente o número de correio de voz da sua operadora.
- Tente mais tarde se a rede estiver ocupada.

# O SmartVision3 pede um código quando ligo o telefone

- Palavra-passe: Quando a funcionalidade de bloqueio de ecrã está ativada, é necessário introduzir a palavra-passe que definiu para o dispositivo.
- Código PIN: Quando usar o telefone pela primeira vez ou quando ativar o código PIN de bloqueio para o telemóvel, é necessário introduzir o código fornecido com o cartão SIM.
- Código PUK: Se introduzir incorretamente o PIN várias vezes, o cartão SIM é bloqueado. Deve então introduzir o código PUK fornecido pela operadora.
- Código PIN2: quando acede a um menu que requer o código PIN2, deve introduzir o código que acompanha o cartão SIM. Para mais informações, contacte a sua operadora.

## Alterei as definições do Talkback e o telemóvel já não responde corretamente.

Neste caso pode repor as definições do Talkback. Para o fazer, marque no teclado físico diretamente no ecrã principal o código seguinte: **\*#111#** 

## O meu telemóvel deixou de funcionar corretamente, como é que o posso repor?

A reposição do telemóvel apaga todos os dados pessoais e repõe as definições de fábrica. Restabelece o funcionamento inicial do telefone em caso de avaria do dispositivo.

Antes de restaurar o seu dispositivo para as definições de fábrica, efetue uma cópia de segurança de todos os dados importantes armazenados no mesmo. Pode utilizar a sua conta Google para fazer uma cópia de segurança dos seus dados. A partir do ecrã principal, selecione Aplicações e depois escolha Definições da lista. Nas definições, selecione a opção Sistema e depois Cópia de Segurança. Finalmente, escolha a opção Fazer cópia de segurança agora.

Quando a cópia de segurança estiver concluída, marque no teclado físico diretamente no ecrã principal o código seguinte: **\*#333#** 

Esta ação irá apagar todos os dados do armazenamento interno do seu telemóvel, incluindo:

- A sua conta Google
- Dados e definições do sistema e da aplicação
- Aplicações transferidas
- Música
- Fotografias
- Outros dados do utilizador.

# Aviso legal e garantia

# Precauções de utilização e recomendações

Leia toda a informação antes de usar o dispositivo para assegurar um uso apropriado e seguro.

- Manuseie o SmartVision3 e os acessórios com cuidado, não os deixe cair ou bater.
- Não desmonte o produto, uma vez que viola a garantia e pode causar danos que podem inutilizar o produto.
- Utilize carregadores, cabos de dado e outros acessórios aprovados pelo fabricante para prevenir potenciais choques elétricos, fogo, explosão ou outros perigos.
- Não desmonte o produto, pois tal resulta na anulação da garantia. A capa de trás não pode ser removida.
- Limpe o produto com um pano macio e levemente húmido. Não utilize químicos, detergentes ou produtos abrasivos.
- Este produto não é à prova de água. Proteja-o da humidade e de salpicos de líquidos.
- Não guarde o dispositivo em locais extremamente frios ou quentes. A temperatura de armazenamento deve ser entre -20ºC e +45ºC.
- Não exponha o dispositivo diretamente à luz solar por longos períodos. A temperatura de operação é de -5ºC a +40ºC.
- Ao carregar, deixe o dispositivo numa área bem ventilada. Carregue o telemóvel num ambiente entre 5ºC e 35ºC.
- Não utilize o produto perto de campos magnéticos.
- Não use o dispositivo se o ecrã estiver partido ou rachado, pois pode causar ferimentos. Se qualquer parte do produto estiver rachado ou danificado, contacte o distribuidor.
- Não use o produto em áreas potencialmente explosivas.
- O produto pode aquecer se usado durante extensos períodos de tempo. Se o dispositivo sobreaquecer e atingir uma certa temperatura, as funções e o desempenho podem ser limitados ou o dispositivo pode desligar para arrefecer.
- Tenha cuidado para não expor as lentes da câmara a uma forte fonte de luz, como luz solar direta. Se as lentes forem expostas a uma forte fonte de luz, o sensor de imagem da câmara pode ser danificado. Danos no sensor de imagem pode causar aparecimento de pontos e manchas nas fotografias.
- Se poeira ou objetos estranhos entrarem no microfone, altifalante ou recetor, o som do dispositivo pode tornar-se inaudível ou algumas funcionalidades podem não funcionar. Se tentar remover poeira ou objetos estranhos com um objeto pontiagudo, pode danificar o dispositivo e afetar a aparência.
- Problemas de conetividade e drenagem de bateria podem ocorrer nas seguintes situações:
  - Se colar adesivos metálicos à área da antena do dispositivo.
  - Se usar o dispositivo com uma capa protetora feita de material metálico.
  - Se cobrir a área da antena do dispositivo com as mãos ou outros objetos enquanto usa certas funcionalidades, tais como chamadas ou dados móveis.

Para o desempenho ideal do dispositivo, é recomendado que o desligue de vez em quando. Recomenda-se o uso de um protetor de ecrã aprovado pela KAPSYS. Protetores de ecrã não aprovados podem causar defeitos nos sensores.

Não utilize cabos danificados ou expostos, e não utilize um carregador danificado ou defeituoso.

## Segurança e saúde

- Mantenha o dispositivo afastado de crianças.
- Não utilize o telemóvel e respeite todos os avisos de e regulamentos segurança relativos ao uso de dispositivos móveis durante a condução.

- Proteja a sua audição: evite a exposição prolongada a níveis sonoros elevados quando estiver a usar auriculares, altifalantes ou o recetor.
- Não utilize o produto em unidades de saúde e pergunte ao pessoal autorizado antes de utilizar o dispositivo próximo de equipamento médico.
- Recomenda-se a pessoas com implantes eletrónicos (pacemaker, bombas de insulina, neuro estimuladores, etc.) colocar o dispositivo a 15 cm de distância do implante ou no lado oposto ao mesmo.

# Garantia

A sua garantia só é válida sob uso normal do dispositivo. Todos os danos de origem humana e qualquer das seguintes condições não são cobertas pela garantia:

- O período de garantia expirou.
- O desgaste do produto (como o revestimento, teclado, ecrã, antena e outros acessórios).
- Danos resultantes do uso impróprio, exposição à humidade ou líquidos, ou proximidade a uma fonte de calor.
- Dispositivos rachados ou partidos, ou com sinais visíveis de choques.
- O não cumprimento das precauções de utilização, acidentes, negligência, má utilização ou utilização inconsistente com as instruções fornecidas com o dispositivo, ou uso comercial do produto.
- Uso de acessórios ou conectores não recomendados pelo fabricante.
- O cliente desmonta, repara ou modifica o dispositivo sem a autorização da KAPSYS ou faz reparações numa loja que não esteja incluída na rede de reparadoras aprovadas da marca.
- Dano causado por forças maior, como inundações, incêndios, tremores de terra e relâmpagos.
- Falhas ou avarias causadas pela internet ou fornecedores de serviços sem fios (operadoras) não estão cobertas pela garantia. Neste caso, o fornecedor de serviço deve ser contactado diretamente para assistência.
- Uma redução na capacidade de retenção de carga da bateria. Durante o período de garantia deve ocorrer apenas uma pequena diminuição da capacidade. Após este período qualquer diminuição ou perda de função é considerada resultado de desgaste comum.

Em alguns casos de falhas fora de garantia, o reparo pode ser feito a seu custo. No caso de quebra, por favor contacte o seu vendedor.

É recomendado efetuar uma ou mais cópias de segurança dos dados guardados no dispositivo. A KAPSYS não pode ser responsabilizada pela perda de dados devido a avarias, reparo ou substituição do produto.

## Sobre a taxa de absorção específica de energia

O SmartVision3 da KAPSYS é um transmissor/recetor de rádio. É concebido e produzido em conformidade com os limites de exposição de radiofrequência recomendados pela União Europeia.

Este dispositivo cumpre os requisitos da Comissão Internacional de Proteção contra Radiação Não Ionizante (CIPRNI) e as Normas Europeias para dispositivos móveis de rádio As diretrizos usam uma unidade do modida conhocida como Taxa do Absorção Espocífica, ou

As diretrizes usam uma unidade de medida conhecida como Taxa de Absorção Específica, ou TAE. O limite TAE para dispositivos móveis é de 2.0W/kg quando testado na cabeça ou usado junto ao corpo, 4.0W/kg quando usado nos membros.

Para uso junto ao corpo, este telefone foi testado com acessórios que não contêm metal e que posicionam o dispositivo a uma distância mínima do corpo de 1,5cm. A utilização de outros acessórios não assegura a conformidade com a exposição à radiofrequência. Se não possuir um acessório para uso junto ao corpo e não estiver a segurar o telefone junto ao ouvido, coloque o dispositivo, quando ligado, a uma distância mínima do corpo de 1,5 cm. Durante a utilização, o nível da Taxa de Absorção Específica é geralmente muito menor do que o valor mais alto.

Geralmente, quanto mais próximo estiver da estação base, menor é a saída de transmissão do seu telemóvel. Para reduzir a exposição a radiofrequência, utilize um acessório de mãos-livres ou outra opção semelhante para manter o dispositivo longe da cabeça e do corpo. O valor médio mais alto de SAR acima de 10g de tecido corporal deste dispositivo está listado abaixo:

- Cabeça: 0,498 W/kg
- Corpo: 0,765 W/kg
- Membros: 1,485 W/kg

# Restrições na banda 5GHz

De acordo com o Artigo 10º da diretiva 2104/53/EU, a função de rede sem fios deste dispositivo está limitada ao uso interno quando em operação na faixa de frequência de 5.15 a 5.35 GHz nos seguintes países: AT, BE, BG, CH, CY, CZ, DE, DK, EE, EL, ES, FI, FR, HR, HU, IE, IT, IS, LV, LI, LT, LU, LV, MT, NL, NO, PL, PT, RO, SI, SE, SK, UK.

# Apoio ao Cliente

Para mais detalhes, por favor contacte a Sertec através do telefone 219 435 183 ou 930 553 007. Também pode enviar um email para <u>apoio@sertec.pt</u>

# Marcas comerciais

As marcas de empresas e produtos mencionadas neste documento são marcas comerciais, sejam registadas ou não, e pertencem aos respetivos proprietários como se segue: As palavras, marcas e logótipos KAPSYS são marcas comerciais registadas da KAPSYS SAS. Android, Google, Google Play, Chromecast incorporado, Youtube e outras marcas e logotipos são marca registada da Google LLC.

Os nomes, marcas e logótipos Bluetooth são marcas registadas de Bluetooth SIG, Inc. Todos os nomes de marcas e produtos são nomes ou marcas comerciais registadas das respetivas empresas.